## Procure to Pay Cycle Part: -1

## Master DATA: -

- 1) Material Master
- 2) Vendor/Supplier Master
- 3) Purchase Info Record (PIR)
- 4) Source List

## Transaction: -

- 1) Purchase requisition
- 2) Purchase Order
- 3) Goods Receipt
- 4) Invoice receipt & Posting

## **Reports:** -

- 1) List of PR
- 2) List of PO
- 3) List of Vendors/ Suppliers
- 4) List of Material
- 5) List of material document (Goods receipt/ Goods issue/ Transfer posting)

## <mark>Step: - 1</mark>

We create Master Data for the purpose of run transaction.

In master data we will create Material first.

## List of T-Code for Creating any Material in SAP-MM

- 1) MM01: For Creating Material
- 2) MM02: For Change the material
- 3) MM03: For Display the material.

## For example, we take the Led bulb.

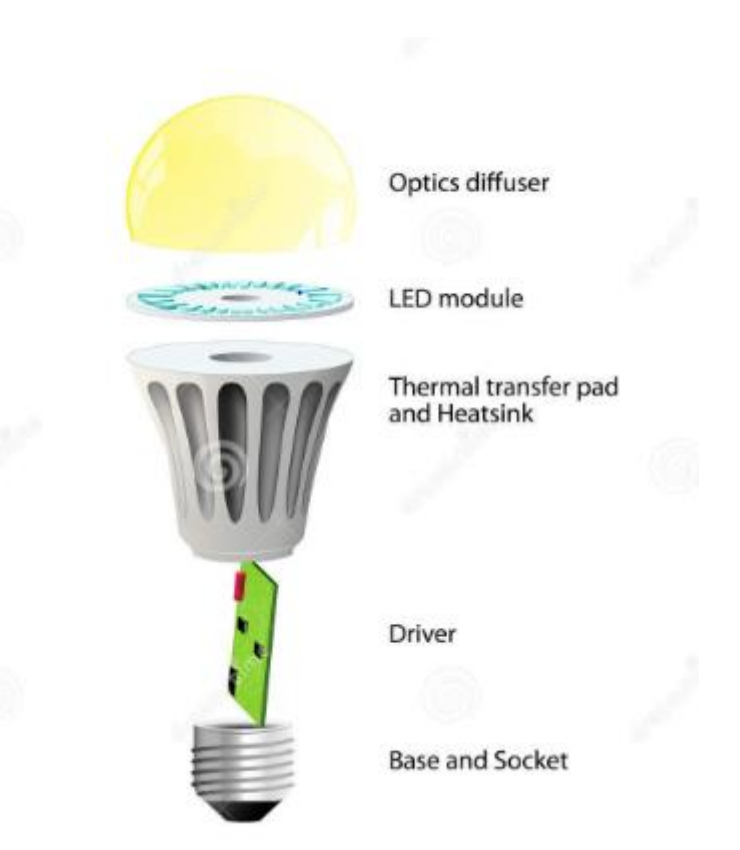

For creating any finished goods, it requires numbers of small item.

## List of item for Creating LED Bulb

- 1) Optics diffuser
- 2) LED Module
- 3) Thermal transfer pad & Heatsink
- 4) Driver
- 5) Base & Socket

#### By using T-Code: - MM01 we can create the Optics Diffuser

#### Path to Create Material master

SAP Menu -> Logistics-> Materials Management-> Material Master

->Material->Create (General)-> MM01 – Immediately

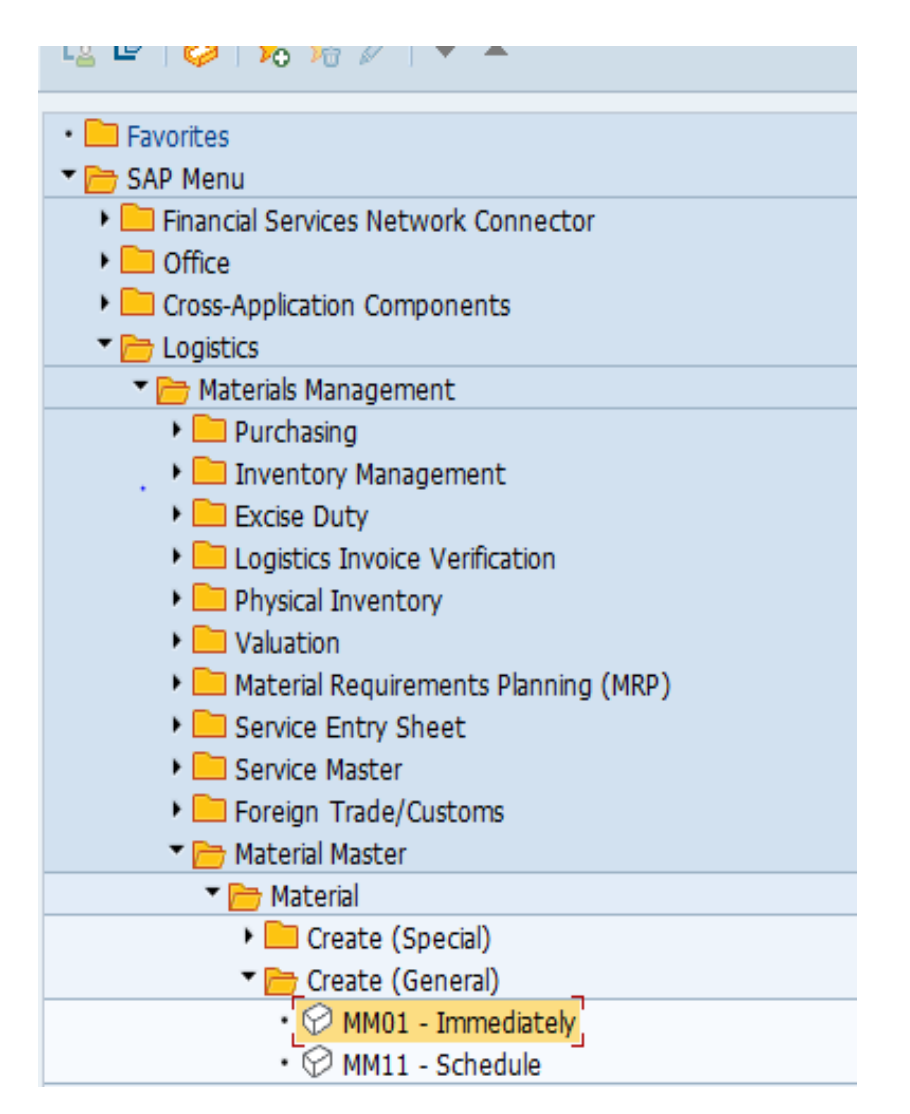

We can directly put the **T-Code** in Command field

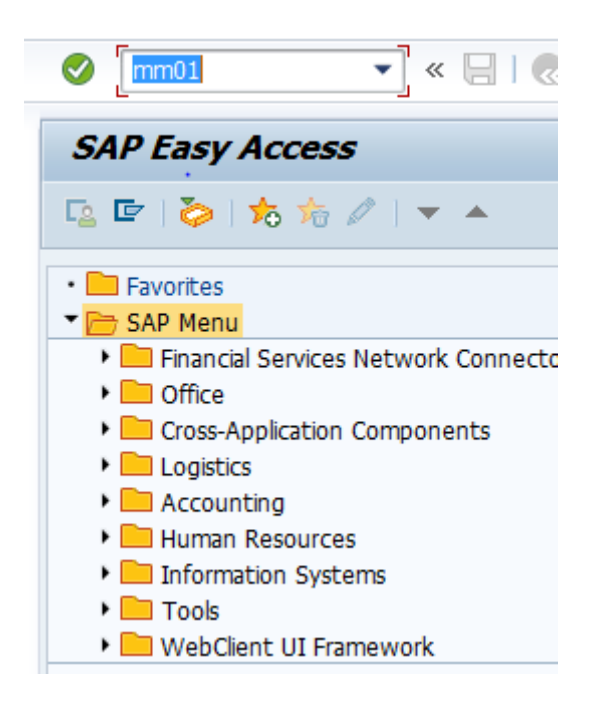

Press Enter below screen Pop-Up Automatically

| <b>v</b>        | · · · · · · · · · · · · · · · · · · · |
|-----------------|---------------------------------------|
| Create Mat      | erial (Initial Screen)                |
| Select View(s)  | Org. Levels Data                      |
|                 |                                       |
| Material        | Q                                     |
| Industry sector | SH10 Production 🔹                     |
| Material Type   | •                                     |
| Change Number   |                                       |
| Copy from       |                                       |
| Material        |                                       |
|                 |                                       |
|                 |                                       |
|                 |                                       |

As per the business requirement select the Industry Sector & Material type

| Create Mat      | terial (Initial Screen) |
|-----------------|-------------------------|
| Select View(s)  | Org. Levels Data        |
|                 |                         |
| Material        |                         |
| Industry sector | M MECHANICAL EN 🔻       |
| Material Type   | ROH ROH Raw mtl( 🔻      |
| Change Number   |                         |
| Copy from       |                         |
| Material        |                         |
|                 |                         |

Then press enter below screen pop-up.

For creating any material, we required some fields are mandatory.

- 1) Basic Data 1 & 2
- 2) Purchasing
- 3) General plant data/ storage 1 & 2
- 4) Accounting

| Create Material (Initial Screen)                                                                                                    | 중 Select View(s)                                                                                                    |
|----------------------------------------------------------------------------------------------------|----------------------------------------------------------------------------------------------------|
| Select View(s) Org. Levels Data                                                                                                    | View                                                                                                    |
|                                                                                                    | Basic Data 1                                                                                                    |
| Material                                                                                                    | Basic Data 2                                                                                                    |
| Industry sector M MECHANICAL EN                                                                                                    | Sales: Sales Org. Data 1                                                                                                    |
| Material Type ROH ROH Raw mtl(                                                                                                    | Sales: Sales Org. Data 2<br>Sales: General/Plant Data                                                                                                    |
|                                                                                                    | Foreign Trade: Export Data                                                                                                    |
| Change Number                                                                                                    | Sales Text                                                                                                    |
|                                                                                                    | Purchasing                                                                                                    |
| Copy from                                                                                                    | Foreign Trade: Import Data                                                                                                    |
| Material                                                                                                    | Purchase Order Text                                                                                                    |
|                                                                                                    | MRP 2                                                                                                    |
|                                                                                                    | MRP 3                                                                                                    |
|                                                                                                    | MRP 4                                                                                                    |
|                                                                                                    | Forecasting                                                                                                    |
|                                                                                                    | Production Resources/Tools                                                                                                    |
|                                                                                                    |                                                                                                    |
|                                                                                                    | Create views selected  Org. Levels Data R Default Setting X                                                                                                    |
| Create Material (Initial Screen)                                                                                                    |                                                                                                    |
| create Hateriai (Initiai Screen)                                                                                                    | I E Select View(s)                                                                                                    |
|                                                                                                    |                                                                                                    |
| Select View(s) Org. Levels Data                                                                                                    | View                                                                                                    |
| Select View(s) Org. Levels Data                                                                                                    | View<br>MRP 4                                                                                                    |
| Select View(s) Org. Levels Data                                                                                                    | View<br>MRP 4<br>Forecasting                                                                                                    |
| Select View(s) Org. Levels Data Material Industry sector M MECHANICAL EN                                                                                                    | View MRP 4 Forecasting Production Resources/Tools                                                                                                    |
| Select View(s) Org. Levels Data Material Industry sector M MECHANICAL EN  Material Type ROH ROH Raw mtl(                                                                                                    | View MRP 4 Forecasting Production Resources/Tools General Plant Data / Storage 1 Concerl Blant Data / Storage 2                                                                                                    |
| Select View(s) Org. Levels Data<br>Material<br>Industry sector M MECHANICAL EN<br>Material Type 	 ROH ROH Raw mtl(                                                                                                    | View MRP 4 Forecasting Production Resources/Tools General Plant Data / Storage 1 General Plant Data / Storage 2 Warebouse Management 1                                                                                                    |
| Select View(s) Org. Levels Data<br>Material<br>Industry sector M MECHANICAL EN •<br>Material Type * ROH ROH Raw mtl( •<br>Change Number                                                                                                    | View<br>MRP 4<br>Forecasting<br>Production Resources/Tools<br>General Plant Data / Storage 1<br>General Plant Data / Storage 2<br>Warehouse Management 1<br>Warehouse Management 2                                                                                                    |
| Select View(s) Org. Levels Data<br>Material<br>Industry sector M MECHANICAL EN •<br>Material Type ROH ROH Raw mtl( •<br>Change Number                                                                                                    | View<br>MRP 4<br>Forecasting<br>Production Resources/Tools<br>General Plant Data / Storage 1<br>General Plant Data / Storage 2<br>Warehouse Management 1<br>Warehouse Management 2<br>Ouality Management                                                                                                    |
| Select View(s) Org. Levels Data<br>Material<br>Industry sector M MECHANICAL EN •<br>Material Type ROH ROH Raw mtl( •<br>Change Number<br>Copy from                                                                                                    | View<br>MRP 4<br>Forecasting<br>Production Resources/Tools<br>General Plant Data / Storage 1<br>General Plant Data / Storage 2<br>Warehouse Management 1<br>Warehouse Management 2<br>Quality Management<br>Accounting 1                                                                                                    |
| Select View(s) Org. Levels Data<br>Material<br>Industry sector M MECHANICAL EN •<br>Material Type * ROH ROH Raw mtl( •<br>Change Number<br>Copy from<br>Material                                                                                                    | View         MRP 4         Forecasting         Production Resources/Tools         General Plant Data / Storage 1         General Plant Data / Storage 2         Warehouse Management 1         Warehouse Management 2         Quality Management         Accounting 1         Accounting 2                                                                                                    |
| Select View(s) Org. Levels Data<br>Material<br>Industry sector M MECHANICAL EN •<br>Material Type * ROH ROH Raw mtl( •<br>Change Number<br>Copy from<br>Material                                                                                                    | View         MRP 4         Forecasting         Production Resources/Tools         General Plant Data / Storage 1         General Plant Data / Storage 2         Warehouse Management 1         Warehouse Management 2         Quality Management         Accounting 1         Accounting 2         Costing 1                                                                                                    |
| Select View(s)       Org. Levels       Data         Material                                                                                                    | View         MRP 4         Forecasting         Production Resources/Tools         General Plant Data / Storage 1         General Plant Data / Storage 2         Warehouse Management 1         Warehouse Management 2         Quality Management         Accounting 1         Accounting 2         Costing 1         Costing 2                                                                                                    |
| Select View(s) Org. Levels Data          Material         Industry sector       M MECHANICAL EN ▼         Material Type       ROH ROH Raw mtl( ▼         Change Number                                                                                                | View         MRP 4         Forecasting         Production Resources/Tools         General Plant Data / Storage 1         General Plant Data / Storage 2         Warehouse Management 1         Warehouse Management 2         Quality Management         Accounting 1         Accounting 2         Costing 1         Costing 2         WM Execution                                                                                                    |
| Select View(s) Org. Levels Data          Material         Industry sector       M MECHANICAL EN •         Material Type       ROH ROH Raw mtl( •         Change Number                                                                                                | View         MRP 4         Forecasting         Production Resources/Tools         General Plant Data / Storage 1         General Plant Data / Storage 2         Warehouse Management 1         Warehouse Management 2         Quality Management         Accounting 1         Costing 2         WM Execution         WM Packaging                                                                                                    |
| Select View(s) Org. Levels Data     Material   Industry sector M MECHANICAL EN •   Material Type ROH ROH Raw mtl( •   Change Number   Copy from   Material                                                                                                    | View         MRP 4         Forecasting         Production Resources/Tools         General Plant Data / Storage 1         General Plant Data / Storage 2         Warehouse Management 1         Warehouse Management 2         Quality Management         Accounting 1         Accounting 2         Costing 1         Costing 2         WM Execution         WM Packaging         Compliance / Basic Materials                                                                               |
| Select View(s) Org. Levels Data          Material         Industry sector       M MECHANICAL EN •         Material Type       ROH ROH Raw mtl( •         Change Number          Material          Material          Material          Material Type          Material | View         MRP 4         Forecasting         Production Resources/Tools         General Plant Data / Storage 1         General Plant Data / Storage 2         Warehouse Management 1         Warehouse Management 2         Quality Management         Accounting 1         Accounting 2         Costing 1         Costing 2         WM Packaging         Compliance / Basic Materials                                                                                                    |
| Select View(s) Org. Levels Data          Material         Industry sector       M MECHANICAL EN •         Material Type       ROH ROH Raw mtl( •         Change Number          Material          Material                                                            | View         MRP 4         Forecasting         Production Resources/Tools         General Plant Data / Storage 1         General Plant Data / Storage 2         Warehouse Management 1         Warehouse Management 2         Quality Management         Accounting 1         Accounting 2         Costing 1         Costing 2         WM Packaging         Compliance / Basic Materials                                                                                                    |
| Select View(s) Org. Levels Data     Material   Industry sector M MECHANICAL EN •   Material Type ROH ROH Raw mtl( •   Change Number   Copy from   Material                                                                                                    | View<br>MRP 4<br>Forecasting<br>Production Resources/Tools<br>General Plant Data / Storage 1<br>General Plant Data / Storage 2<br>Warehouse Management 1<br>Warehouse Management 2<br>Quality Management<br>Accounting 1<br>Accounting 2<br>Costing 1<br>Costing 2<br>WM Execution<br>WM Packaging<br>Compliance / Basic Materials                                                                                                    |
| Select View(s) Org. Levels Data     Material   Industry sector M MECHANICAL EN •   Material Type * ROH ROH Raw mtl( •   Change Number   Copy from   Material                                                                                                    | View         MRP 4         Forecasting         Production Resources/Tools         General Plant Data / Storage 1         General Plant Data / Storage 2         Warehouse Management 1         Warehouse Management 2         Quality Management         Accounting 1         Accounting 2         Costing 1         Costing 2         WM Execution         WM Packaging         Compliance / Basic Materials                                                                               |
| Select View(s) Org. Levels Data     Material   Industry sector M MECHANICAL EN •   Material Type * ROH ROH Raw mtl( •   Change Number   Copy from   Material                                                                                                    | View<br>MRP 4<br>Forecasting<br>Production Resources/Tools<br>General Plant Data / Storage 1<br>General Plant Data / Storage 2<br>Warehouse Management 1<br>Warehouse Management 2<br>Quality Management<br>Accounting 1<br>Accounting 2<br>Costing 1<br>Costing 2<br>WM Execution<br>WM Packaging<br>Compliance / Basic Materials                                                                                                    |
| Select View(s) Org. Levels Data     Material   Industry sector M MECHANICAL EN •   Material Type * ROH ROH Raw mtl( •   Change Number   Copy from   Material                                                                                                    | View         MRP 4         Forecasting         Production Resources/Tools         General Plant Data / Storage 1         General Plant Data / Storage 2         Warehouse Management 1         Warehouse Management 2         Quality Management         Accounting 1         Accounting 2         Costing 1         Costing 2         WM Execution         WM Packaging         Compliance / Basic Materials         View selection only on request         View selection only on request |

- → Then click on **organizational level.**
- → Then enter the Standard plant & Storage location
  - As per below screen shot

| 🖻 Organizational Levels              |                | ×                |
|--------------------------------------|----------------|------------------|
| Organizational levels                |                |                  |
| Plant CPMG                           |                |                  |
| Stor. Location ROH1                  |                |                  |
| Org. levels/profiles only on request |                |                  |
|                                      | Select View(s) | efault Setting 🔀 |

## → Then press enter→ Below screen pop-up

| 🕆 📫 Additional Data      | 晶 Org. Levels | 🖆 Check Screen Data 🛛 🔒                      |
|--------------------------|---------------|----------------------------------------------|
| 🗟 Basic data 1           | Basic data 2  | Sales: sales org. 1 Sales: sales org. 2 Sale |
| taterial 9098            |               | ] 🗉                                          |
| General Data             |               |                                              |
| Base Unit of Measure     |               | Material Group                               |
| Old material number      |               | Ext. Matl Group                              |
| Division                 |               | Lab/Office                                   |
| Product allocation       |               | Prod.hierarchy                               |
| X-plant matl status      |               | Valid from                                   |
| Assign effect. vals      |               | GenItemCatGroup                              |
| Material authorization g | roup          |                                              |
| Authorization Group      |               |                                              |
| Dimensions/EANs          |               |                                              |
| Gross Weight             |               | Weight unit                                  |
| Net Weight               |               |                                              |
| Volume                   |               | Volume unit                                  |
| Size/dimensions          |               |                                              |
| FAN/UPC                  |               | EAN Category                                 |

Enter the mandatory field

- 1) Material Name
- 2) Base Unit of Measure
- 3) Material Group (It's a group of same material are combined)

| Create M       | aterial S      | 9098 (ROH     | Raw        | mtl((Std))      | )               |             |          |
|----------------|----------------|---------------|------------|-----------------|-----------------|-------------|----------|
| 💾 🖒 Additio    | onal Data      | 晶 Org. Levels | 🔓 Che      | eck Screen Data | <b>a</b>        |             |          |
| Basic d        | ata 1 🤇        | Basic data 2  | Sales:     | : sales org. 1  | Sales: sales or | rg. 2 Sale. | .) • • • |
| Material (     | 9098<br>&r 🗋   | Ор            | tics Diffu | ser             |                 | i           | +        |
| General Data   |                |               |            |                 |                 |             |          |
| Base Unit of I | Measure        | EA            |            | Material Group  | 004             | 2           |          |
| Old material r | number         |               |            | Ext. Matl Group |                 |             |          |
| Division       |                |               |            | Lab/Office      |                 |             |          |
| Product alloca | ation          |               |            | Prod.hierarchy  |                 |             | #        |
| X-plant matl s | status         |               |            | Valid from      |                 |             |          |
| Assign effe    | ect. vals      |               |            | GenItemCatGro   | up              |             |          |
| Material autho | prization grou | up            |            |                 |                 |             |          |
| Authorization  | Group          |               |            |                 |                 |             |          |
| Dimensions/E   | ANs            |               |            |                 |                 |             |          |
| Gross Weight   | :              |               |            | Weight unit     |                 |             |          |
| Net Weight     |                |               |            |                 |                 |             |          |
| Volume         |                |               |            | Volume unit     |                 |             |          |
| Size/dimensio  | ns             |               |            |                 |                 |             |          |
| EAN/UPC        |                |               |            | EAN Category    |                 |             |          |

## → Then press enter

## → In purchasing field enter the **Purchase group**

| 音 🛋 Additional Data                      | 占 Org     | . Levels   | 🖆 Check Screen Data                  | <b>a</b>                |
|------------------------------------------|-----------|------------|--------------------------------------|-------------------------|
| Sales text 💦 🔊 Pi                        | urchasir  | ng Fo      | oreign trade import Pu               | rchase order text MRP 1 |
| Aaterial 9098<br>Nant CPMG               |           | Opt<br>Tra | tics Diffuser<br>ining Plant MM - 01 | I                       |
| General Data                             |           |            |                                      |                         |
| Base Unit of Measure<br>Purchasing Group | EA<br>CP0 | EN         | Order Unit<br>Material Group         | Var. OUn                |
| Plant-sp.matl status                     |           |            | Valid from                           |                         |
| Tax ind. f. material                     |           |            | Qual.f.FreeGoods                     | Dis.                    |
| Material freight grp                     |           |            | Autom. PO                            |                         |
| Batch management                         |           |            | OB Management<br>OB ref. matrial     |                         |
| Purchasing values                        |           |            |                                      |                         |
| Purchasing value key                     |           | ]          | Shipping Instr.                      |                         |
| 1st Reminder/Exped.                      | 0         | days       | Underdel. Tolerance                  | 0.0 percent             |
| 2nd Reminder/Exped.                      | 0         | days       | Overdeliv. Tolerance                 | 0.0 percent             |
| 3rd Reminder/Exped.                      | 0         | days       | Min. Del. Qty in %                   | 0.0 percent             |
| StdValueDelivDateVar                     | 0         | days       | Unitd Overdelivery                   | Acknowledgment Reqd     |
|                                          |           |            |                                      |                         |

→ Then press enter

→ In accounting View enter the

- 1) Valuation class
- 2) Price Control (V)

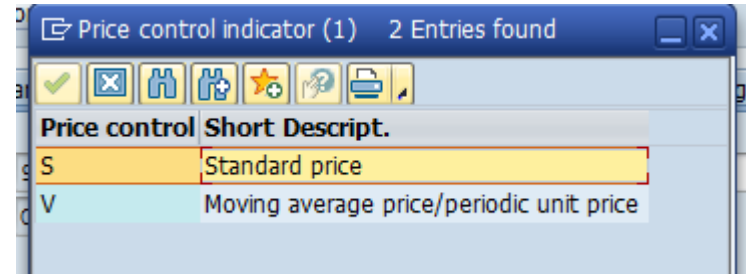

## 3)Enter the Moving Price of material

| Create Material             | 9098 (ROH Rav           | v mtl((Std)))                          |                   |
|-----------------------------|-------------------------|----------------------------------------|-------------------|
| 🕆 📫 Additional Data         | 晶 Org. Levels 🔰 🚰 O     | check Screen Data 🛛 🔒                  |                   |
| Quality management          | Accounting 1            | Accounting 2 Co                        | sting 1 Costing 2 |
| Material 9098<br>Plant CPMG | Optics Di<br>Training I | ffuser <mark>)</mark><br>Plant MM - 01 |                   |
| General Data                |                         |                                        |                   |
| Base Unit of Measure        | EA EN                   | Valuation Category                     |                   |
| Currency                    | INR                     | Current period                         | 10 2022           |
| Division                    |                         | Price determ.                          | ML act.           |
| Current valuation           |                         |                                        |                   |
| Valuation Class             | 3000                    |                                        |                   |
| VC: Sales order stk         |                         | Proj. stk val. class                   |                   |
| Price control               | V                       | Price Unit                             | 1                 |
| Moving price                | 100.0                   | Standard price                         |                   |
| Total Stock                 | 0                       | Total Value                            | 0.0               |
|                             |                         | Valuated Un                            |                   |
| Future price                |                         | Valid from                             |                   |
| Previous price              | 0.0                     | Last price change                      |                   |
|                             |                         | Previous period/year                   | Std cost estimate |

→ Then press enter

Material 9098 created

## Step: -2

For Change in anything in material description use the

#### T-Code: - MM02

#### Path to Change Material master

SAP Menu -> Logistics-> Materials Management-> Material Master

->Material-> Change -> MM02 - Immediately

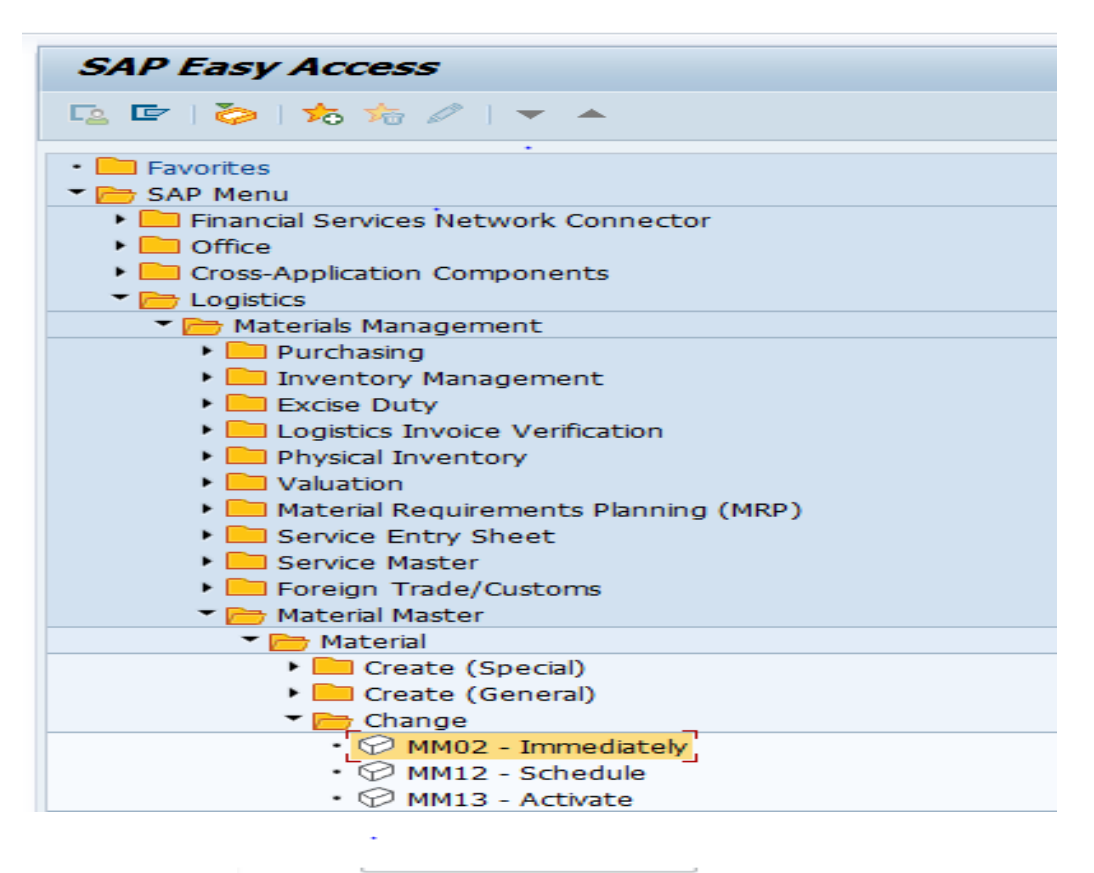

| Change Ma      | aterial (In | itial S | creen) |
|----------------|-------------|---------|--------|
| Select View(s) | Org. Levels | Data    |        |
| Material       | [           |         |        |
| Change Number  |             |         |        |

- → Enter the material no. you want to changes
- → Select the basic views for display
- → Enter the Plant & Storage location
- → Then press enter.
- ➔ Do changes
- → Save

## Step: -3

For **Display** the material.

## T-Code: - MM03

## Path to Display Material master

SAP Menu -> Logistics-> Materials Management-> Material Master

->Material-> Display -> MM03 - Display Current

| SAP Easy Access                                                      |
|----------------------------------------------------------------------|
| 🖙 🔄 ≽   🏂 🌟 🥒   👻 🔺                                                  |
| • 🔁 Favorites                                                        |
| 🕶 🗁 SAP Menu                                                         |
| Financial Services Network Connector                                 |
| Office                                                               |
| Cross-Application Components                                         |
| Logistics                                                            |
| Materials Management                                                 |
| Purchasing                                                           |
| <ul> <li>Inventory Management</li> </ul>                             |
| <ul> <li>Excise Duty</li> <li>Excise Trucice Verification</li> </ul> |
| Logistics Invoice Verification                                       |
|                                                                      |
| Material Requirements Planning (MRP)                                 |
| <ul> <li>Service Entry Sheet</li> </ul>                              |
| Service Master                                                       |
| Foreign Trade/Customs                                                |
| 🔻 🛅 Material Master                                                  |
| 🕶 🦰 Material                                                         |
| Create (Special)                                                     |
| Create (General)                                                     |
| <ul> <li>Change</li> <li>Electrony</li> </ul>                        |
| Flag for Deletion                                                    |
| • MM03 - Display Current                                             |
| • Ø MM19 - Display at Key Date                                       |
| Display Changes                                                      |
| • 💬 MM17 - Mass Maintenance                                          |
| • 💬 MMAM - Change Material Type                                      |
| ~                                                                    |
| •                                                                    |
|                                                                      |
| 😒 😒 🏷 🗐 🖃 👻 🔽                                                        |
|                                                                      |
| Display Material (Initial Screen)                                    |
| Select View(s) Org. Levels Data                                      |
|                                                                      |
| Material                                                             |
|                                                                      |
|                                                                      |

- → Enter the material no. you want to display & press enter.
- → Select the basic views for display
- → Enter the Plant & Storage location
- → Then press enter.

## Procure to Pay Cycle – 2

## Vendor Master

After the creation of Material Master, we need to create the Vendor/supplier master data for purchasing transaction.

#### List of T-Code for Creating any Vendor Master

- 1) XK01: For Creating Vendor Centrally
- 2) XK02: For Change in Vendor Data
- 3) XK03: For Display the Vendor

## Step: - 1

#### Path to Create Vendor Master :-

SAP Menu-> Logistics -> Materials Management-> Purchasing ->Master Data ->Vendor ->Central ->**XK01 ->Create** 

| SAP Easy Access                                                     |
|---------------------------------------------------------------------|
| 📴 🔄 🏷 🦒 🎋 🖉 🛛 🔻 🔺                                                   |
| Cross-Application Components     District     District     District |
| Materials Management                                                |
| 🔻 🛅 Purchasing                                                      |
| Purchase Order                                                      |
| Purchase Requisition                                                |
| Outline Agreement                                                   |
| RFQ/Quotation                                                       |
| Ter Master Data                                                     |
| Info Record                                                         |
| Source List                                                         |
| Quota Arrangement                                                   |
| Approved Manufacturer Parts                                         |
| Vendor                                                              |
| Purchasing                                                          |
|                                                                     |
| • XKUI - Create                                                     |
| • 🗘 XKU2 - Change                                                   |
| • ♥ XK03 - Display                                                  |
| • 🖓 XK05 - Block                                                    |
| XK06 - Ebg for Deletion                                             |
| • 💬 XK07 - Account Group Change                                     |

→ We can directly put the **T-Code** in Command field. Below screen open

| Create Vendor:         | Initial Screen |
|------------------------|----------------|
|                        |                |
|                        |                |
|                        |                |
| endor .                | <b>A</b>       |
| ompany Code            |                |
| urchasingOrganization  |                |
| ccount group           |                |
|                        |                |
| Reference              |                |
| Vendor                 |                |
| Company code           |                |
| BurchasingOrganization |                |

For Creating any vendor, you need to enter the below details.

- 1) Company Code
- 2) Purchasing Organization (this is org for which we creating vendor)
- **3)** Account Group (this the group of similar vendor)

| Create Vendor:         | Initial Screen |
|------------------------|----------------|
|                        |                |
|                        |                |
| •                      |                |
| Vendor                 |                |
| Company Code           | 5300           |
| PurchasingOrganization | cp00           |
| Account group          | 2900 🔍         |
|                        |                |
| Reference              |                |
| Vendor                 |                |
| Company code           |                |
| PurchasingOrganization |                |
|                        |                |

➔ Then press enter. Below screen open.

→ Enter the required details as below.

- 1) Name
- 2) Street address
- 3) Country & Region

| Create Vendor: A    | Iddress                            |
|---------------------|------------------------------------|
| 🔉 🕼 🗉               |                                    |
| Vendor INTERNAL     |                                    |
| Name                | Internat. versions                 |
| Title               | Company                            |
| Name                | Test Vendor for Vendor Master - 01 |
| Search Terms        |                                    |
| Search term 1/2     |                                    |
| Street Address      |                                    |
| Street/House number | Sai Park MIDC Aurangabad           |
| Postal Code/City    | 431136                             |
| Country             | IN India Region 13 Maharashtra     |
| Time zone           | INDIA                              |
| PO Box Address      |                                    |
| PO Box              |                                    |
| Postal code         |                                    |
|                     |                                    |
| Communication       |                                    |
| Language            | EN English  Other communication    |
| Telephone           | Extension 🔂                        |

→ Press enter

|                        |                               | <u> </u>                                      |
|------------------------|-------------------------------|-----------------------------------------------|
|                        |                               |                                               |
| 'endor<br>'ompany Code | INTERNAL T<br>5300 Training ( | Test Vendor for Vendor Master - 01<br>Company |
| Accounting inform      | ation                         |                                               |
| Recon. account         | 160000                        | Sort key                                      |
| Head office            |                               | Subsidy indic.                                |
| Authorization          |                               | Cash mgmnt group                              |
|                        |                               | Release group                                 |
| Minority indic.        |                               | Certificatn date                              |
| CIIU Code              |                               |                                               |
| Interest calculation   | 1                             |                                               |
| Interest indic.        |                               | Last key date                                 |
| Interest cycle         |                               | Last interest run                             |
| Withholding tax        |                               |                                               |
| W. Tax Code            |                               | Exemption number                              |
| WH Tax Country         |                               | Valid until                                   |
| Recipient type         |                               | Exmpt.authority                               |
| Reference data         |                               |                                               |
| Prev.acct no.          |                               | Personnel number                              |
| Default data for ta    | x reports                     |                                               |
| Activity Code          |                               | Distr. Tura                                   |

Enter the Reconciliation Account in accounting information as per business requirement.

→ Then press enter.

| Create Vendor: Purc                         | hasing data                                     |                        |
|---------------------------------------------|-------------------------------------------------|------------------------|
| D D I                                       |                                                 |                        |
| Vendor INTERNAL<br>Purchasing Org. CP00 Pra | Test Vendor for Vendor Master - 0<br>tice_MM_MS | 1                      |
| Conditions                                  | •                                               |                        |
| Order currency INR<br>Terms of paymnt 0001  | Indian Rupee                                    |                        |
| Incoterms                                   |                                                 |                        |
| Minimum order value                         |                                                 |                        |
| Schema Group, Vendor                        | Standard procedure vendor                       |                        |
| Pricing Date Control                        | No Control                                      |                        |
| Order optim.rest.                           |                                                 |                        |
| Sales data                                  |                                                 |                        |
| Salesperson                                 |                                                 |                        |
| Acc. with vendor                            |                                                 |                        |
| Control data                                |                                                 |                        |
|                                             |                                                 |                        |
| GR-Based Inv. Verif.                        | ABC indicator                                   | KMA Required           |
| ✓ AutoEvalGRSetmt Del.                      | ModeOfTrnsprt-Border                            | 7                      |
| AutoEvalGRSetmt Ret                         |                                                 |                        |
| Acknowledgment Reqd                         | Sort criterion                                  | By VSR sequence number |
| Automatic purchase order                    | PROACT control prof.                            |                        |
| Subsequent settlement                       | Revaluation allowed                             |                        |
| Contrary and the sector                     | Constant discourses in triand                   |                        |

- → Enter the Order currency as per country.
- → Enter the terms of payment as per vendor required.
- → Then press enter & Save the data.

Vendor **4000002912** has been created for company code 5300 purchasing organization CP00

## <mark>Step: - 2</mark>

#### Path to Change Vendor Master: -

SAP Menu-> Logistics -> Materials Management-> Purchasing ->Master Data ->Vendor ->Central -> **XK02 – Change** 

| Change Vendor:             | Initial Screen                                |
|----------------------------|-----------------------------------------------|
|                            |                                               |
| Vendor                     | 4000002912 Rest Vendor for Vendor Master - 01 |
| Company Code               | 5300 Training Company                         |
| Purch. Organization        | . CP00 Pratice_MM_MS                          |
|                            |                                               |
| General data               |                                               |
| Address                    |                                               |
| Control                    |                                               |
| Payment transactions       |                                               |
| Contact Persons            |                                               |
|                            |                                               |
| Company code data          |                                               |
| Accounting info            |                                               |
| Payment transactions       |                                               |
| Correspondence             |                                               |
| Withholding tax            |                                               |
|                            |                                               |
| Purchasing organization da | ita                                           |
| Purchasing data            |                                               |
| Partner functions          |                                               |
|                            |                                               |

- $\rightarrow$  For change the vendor enter the Vendor No.
- → Select the view
- → Press enter
- → Do changes & Save.

## <mark>Step: - 3</mark>

#### Path to Display Vendor Master :-

SAP Menu-> Logistics -> Materials Management-> Purchasing ->Master Data ->Vendor ->Central -> **XK03 – Display** 

| <b>v</b>                    |        |                                          |
|-----------------------------|--------|------------------------------------------|
| Display Vendor:             | Initia | al Screen                                |
|                             |        |                                          |
| Vendor                      | 40000  | 02912 Test Vendor for Vendor Master - 01 |
| Company Code                | 5300   | Training Company                         |
| Purch. Organization         | CP00   | Pratice_MM_MS                            |
|                             |        |                                          |
| General data                |        |                                          |
| ✓ Address                   |        |                                          |
| ✓ Control                   |        |                                          |
| Payment transactions        |        |                                          |
| Contact Persons             |        |                                          |
|                             |        |                                          |
| Company code data           |        |                                          |
| ✓ Accounting info           |        |                                          |
| Payment transactions        |        |                                          |
| ✓ Correspondence            |        |                                          |
| Withholding tax             |        |                                          |
|                             |        |                                          |
| Purchasing organization dat | a      |                                          |
| ✓ Purchasing data           |        |                                          |
| ✓ Partner functions         |        |                                          |
|                             |        |                                          |
|                             |        |                                          |

- → Enter the vendor code
- ➔ Company Code
- ➔ Purchasing Organization
- → Press enter. Vendor will display.

Tip: - For checking the list of vendor for specific **Pur. Org. or Account** group we use the **T-Code: - MKVZ (List Displays)** 

| List of Vendors: Purchasing |          |    |          |  |  |  |  |  |
|-----------------------------|----------|----|----------|--|--|--|--|--|
| l 🕼 🔁 🔒                     |          |    |          |  |  |  |  |  |
| Vendor                      | <b>A</b> | to | <b>(</b> |  |  |  |  |  |
| Purchasing organization     | CPOO     | to | <b>(</b> |  |  |  |  |  |
| Search term                 |          | to | <b></b>  |  |  |  |  |  |
| Account group               |          | to | <b></b>  |  |  |  |  |  |

# → By entering the Pur. Org or Account group press enter → Total list of vendor opens for that Pur. Org.

| List of Vendors: Purch             | asing                    |     |           |              |             |          |         |          |                  |          |        |              |   |           |        |            |           |         |       |
|------------------------------------|--------------------------|-----|-----------|--------------|-------------|----------|---------|----------|------------------|----------|--------|--------------|---|-----------|--------|------------|-----------|---------|-------|
| 911775%                            | 1 🐴 🖧 🕼 🗑 🍇 🔒            |     | •= •      | <b>i</b>   & | ?Purchasin  | g & Ce   | ntral 6 | Vendor S | ustainability Re | cord     |        |              |   |           |        |            |           |         |       |
| Name of vendor                     | Street                   | Cty | Post.Code | City G       | Group Searc | h term B | BF DelF | One-time | POrg Descript    | ion Pa   | T Inco | oT Inco. 2 B | D | Min. valu | e Crcy | Salespers. | Telephone | POrg ≊N | umber |
| U<br>Vendor 4000002910             |                          |     |           |              |             |          |         |          |                  |          |        |              |   |           |        |            |           |         | 3     |
| MH Steel & Company                 |                          | IN  |           | 2            | 900         |          |         |          | CPOO Pratice_    | MM_MS 00 | 01     |              |   | 0.0       | ) INR  |            |           |         | 1     |
| Vendor 4000002911                  |                          |     |           |              |             |          |         |          |                  |          |        |              |   |           |        |            |           | 1.1     | 1     |
| Bharat Marketing                   | Bajaj Nagar              | IN  | 431114    | Indor 2      | 900 BM      |          |         |          | CP00 Pratice_    | MM_MS NT | 30     |              |   | 0.0       | ) INR  |            |           |         | - 1   |
| Vendor 4000002912                  |                          |     |           |              |             |          |         |          |                  |          |        |              |   |           |        |            |           | 1       | 1     |
| Test Vendor for Vendor Master - 01 | Sai Park MIDC Aurangabad | IN  | 431136    | 2            | 900         |          |         |          | CP00 Pratice_    | MM_MS 00 | 01     |              |   | 0.0       | ) INR  |            |           |         | 1     |
|                                    |                          |     |           |              |             |          |         |          |                  |          |        |              |   |           |        |            |           |         |       |

## Purchase Info Record (PIR)

Purchase info record is the combination of Material & Vendor/ Supplier.

After the creation of vendor/supplier we need to create the PIR for purchasing transaction.

#### List of T-Code for Creating any Purchase Info Record

- 1) ME11: For Creating PIR
- 2) ME12: For Change in PIR
- 3) ME13: For Display in PIR

#### Path to Create Purchase info record :-

SAP Menu-> Logistics -> Materials Management-> Purchasing ->Master Data -> Info Record-> **ME11 – Create** 

| SAP Easy Access                              |      |   |
|----------------------------------------------|------|---|
| 📭 🔄 🏷   🎋 🎋 🖉   🔻 🔺                          |      |   |
| • Eavorites                                  | *    |   |
| SAP Menu                                     | -    |   |
| Financial Services Network Connector         |      |   |
|                                              |      |   |
| Cross-Application Components                 |      |   |
| Logistics                                    | -    |   |
| Materials Management     The Durchasing      |      |   |
| Purchasing                                   | - 33 |   |
|                                              |      |   |
|                                              |      |   |
|                                              |      |   |
| Master Data                                  |      |   |
|                                              | -    |   |
| • Ø ME11 - Create                            |      |   |
| • 💬 ME12 - Change                            |      | 2 |
| • 🗭 ME13 - Display                           |      |   |
| • 💬 ME14 - Changes                           |      |   |
| <ul> <li>ME15 - Flag for Deletion</li> </ul> |      |   |
| • 💬 MEMASSIN - Mass Maintenance              |      |   |
| List Displays                                |      |   |
| Buyer's Negotiation Sheet                    |      |   |
| Follow-On Functions                          |      |   |
|                                              |      |   |

→ We can directly put the **T-Code** in Command field. Below screen open

| Create Info Record: Initial Screen    |  |  |  |  |  |  |
|---------------------------------------|--|--|--|--|--|--|
|                                       |  |  |  |  |  |  |
|                                       |  |  |  |  |  |  |
| Vendor<br>Material<br>Purchasing Org. |  |  |  |  |  |  |
| Info Record                           |  |  |  |  |  |  |
| Info category                         |  |  |  |  |  |  |
| <ul> <li>Standard</li> </ul>          |  |  |  |  |  |  |
| Subcontracting                        |  |  |  |  |  |  |
| OPipeline                             |  |  |  |  |  |  |
| Consignment                           |  |  |  |  |  |  |

- → Enter the Vendor No
- → Material No.
- → Purchasing Org.
- ➔ Plant

Keep info category as Standard

| Create Info                     | Record: Initial Screen |
|---------------------------------|------------------------|
|                                 |                        |
|                                 |                        |
|                                 |                        |
| Vendor                          | 4000002912             |
| Material                        | 9098                   |
| Purchasing Org.                 | CP00                   |
| Plant                           | cpmg                   |
| Info Record                     |                        |
|                                 |                        |
| Info category                   |                        |
| <ul> <li>Standard</li> </ul>    |                        |
| ○ Subcontracting                |                        |
| OPipeline                       |                        |
| <ul> <li>Consignment</li> </ul> |                        |
|                                 |                        |

→ Press enter

| Info Record        |               | Vendor & Mate   | erial Info Record     | ]  |
|--------------------|---------------|-----------------|-----------------------|----|
| Vendor             | 4000002912    | Test Vendor f   | or Vendor Master - 01 |    |
| Material           | 9098          | Optics Diffuser |                       |    |
| Material Group     | 004           | Chemicals       |                       |    |
| Vendor Data        |               |                 | Origin Data           |    |
| 1st Rem./Exped.    | Days          |                 | Certif. Cat.          |    |
| 2nd Rem./Exped.    | Days          |                 | Certificate           |    |
| 3rd Rem./Exped.    | Days          |                 | Valid to              |    |
| Vendor Mat. No.    |               |                 | Ctry of Origin        | IN |
| Vendor Subrange    |               |                 | Region 1              | 13 |
| VSR Sort No.       |               |                 | Number                |    |
| Vendor Mat. Grp    |               | ]               | Manufacturer          |    |
| Points             |               | / 1 EA          |                       |    |
| Salesperson        |               |                 | Supply Option         |    |
| Telephone          | 7744918923    |                 | Available from        |    |
| Return Agmt        |               |                 | Available to          |    |
| Prior Vendor       |               |                 | Regular Vendor        |    |
| Purchase Order Uni | it of Measure |                 |                       |    |
| Order Unit         | EA            |                 |                       |    |
| Conversion         | 1 EA <-> 1    | EA              |                       |    |

→ Press enter

Purchasing info record 882300103 CP00 CPMG created

## Path to Change Purchase info record: -

SAP Menu-> Logistics -> Materials Management-> Purchasing ->Master Data -> Info Record-> ME12 – Change

## Path to Change Purchase info record: -

SAP Menu-> Logistics -> Materials Management-> Purchasing ->Master Data -> Info Record-> **ME13 - Display** 

## Source List

After creating the PIR we need to maintain the source list for the specific list of vendor for purchasing in plant. By Using **T-Code: - ME01** 

#### List of T-Code for Maintain Source List

- 1) ME01 Maintain
- 2) ME03 Display
- 3) ME04 Changes

## Path to Maintain Source List :-

1) SAP Menu-> Logistics -> Materials Management-> Purchasing ->Master Data -> Source List -> ME01 – Maintain

| SAP Easy Access                          |
|------------------------------------------|
| 😰 🔄 🏷   🎋 🎓 🖉   🔻 🔺                      |
| • 🔁 Favorites                            |
| T 🗁 SAP Menu                             |
| 🕨 🥅 Financial Services Network Connector |
| 🕨 🥅 Office                               |
| Cross-Application Components             |
| Logistics                                |
| 🔻 🛅 Materials Management                 |
| Purchasing                               |
| Purchase Order                           |
| Purchase Requisition                     |
| Outline Agreement                        |
| RFQ/Quotation                            |
| Master Data                              |
| Info Record                              |
| ▼ 🗁 Source List                          |
| • 🔛 ME01 - Maintain                      |
| • ME03 - Display                         |
| • 💬 ME04 - Changes                       |
| List Displays                            |
| Follow-Un Functions                      |

→ We can directly put the **T-Code** in Command field. Below screen open

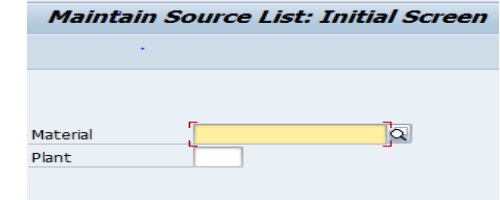

→ By entering Plant & Material

→ Enter the date & Vendor code & P.org.

| ¢    | S <u>o</u> urce List                  | <u>E</u> dit <u>G</u> oto | Extr <u>a</u> s | Environme   | ent Sy    | stem | <u>H</u> elp |         |            |           |     |     |   |          |  |
|------|---------------------------------------|---------------------------|-----------------|-------------|-----------|------|--------------|---------|------------|-----------|-----|-----|---|----------|--|
| V    |                                       | -                         | « 📙             | 🗟 🚫 💽       |           | 1 14 | 121          | D 🕄 I 🖥 |            |           |     |     |   |          |  |
| 1    | Naintain Source List: Overview Screen |                           |                 |             |           |      |              |         |            |           |     |     |   |          |  |
| 9    | 9 🐨 🚢 ᡝ 🗅 🗷 🖉 🗣 🗣 🗅                   |                           |                 |             |           |      |              |         |            |           |     |     |   |          |  |
| Mat  | terial                                | 9098                      |                 | Optics Diff | fuser     |      |              |         |            |           |     |     |   |          |  |
| Plar | nt                                    | CPMG                      |                 | Training P  | lant MM · | - 01 |              |         |            |           |     |     |   |          |  |
| So   | ource List Reco                       | ords                      |                 |             |           |      |              |         |            |           |     |     |   |          |  |
|      | Valid from                            | Valid to                  | Vendor          | POr         | g PPI     | OUn  | Agmt         | Item    | Central Co | Cent. Con | Fix | Blk | М | MRP Area |  |
|      | 12.10.2022                            | 12.10.2023                | 4000002         | 2912 CPO    | 0         |      |              |         |            |           |     |     |   |          |  |
|      |                                       |                           |                 |             |           |      |              |         |            |           |     |     |   |          |  |
|      |                                       |                           |                 |             |           |      |              |         |            | ĺ         |     |     |   |          |  |
| CI:  | ale On C                              | -                         |                 |             |           |      |              |         |            |           |     |     |   |          |  |

## → Click On Save.

→ Source list maintain.

## **Transaction**

## 1)Purchase Requisition

Purchase requisition is the first document which confirm the requirement of material from the requisitioner.

#### List of T-Code for Creating Purchase Requisition

- 1) ME51N Create Purchase Requisition
- 2) ME52N Change Purchase Requisition
- 3) ME53N Display Purchase Requisition

## Path to Create Purchase Requisition

SAP Menu-> Logistics -> Materials Management -> Purchasing -> Purchase Requisition -> **ME51N - Create** 

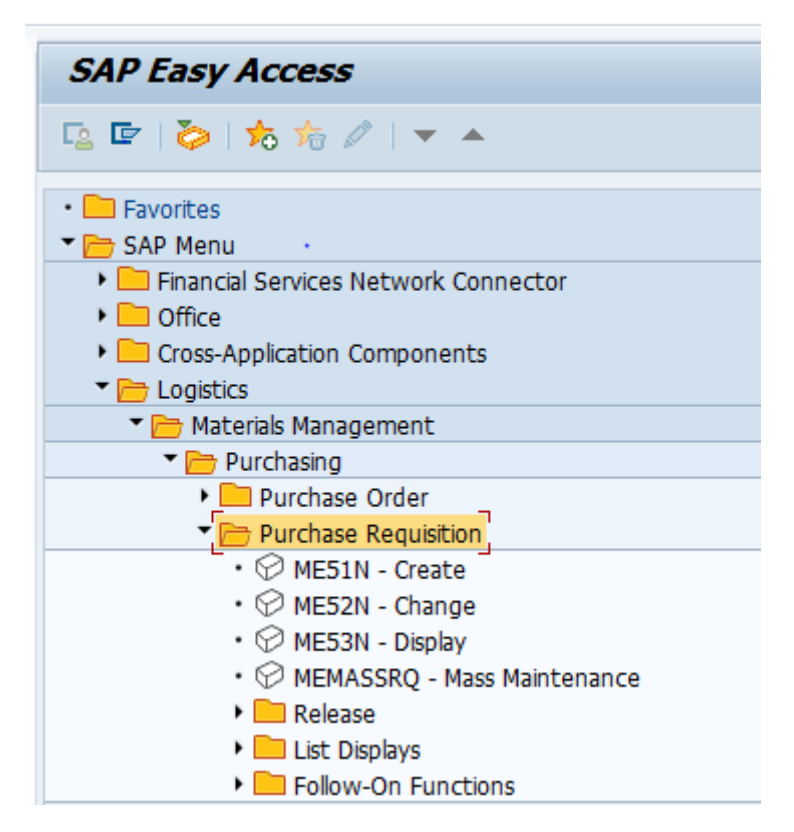

→ We can directly put the **T-Code** in Command field. Below screen open

| C        |     |               |             |       |      |         | ▼ «      | 🐼 🚫 🔛   🗐        |                  | 00      | - 2      |          | ) 💻         |         |            |     |     |
|----------|-----|---------------|-------------|-------|------|---------|----------|------------------|------------------|---------|----------|----------|-------------|---------|------------|-----|-----|
| <b>R</b> |     | C             | rea         | te    | Pl   | urc     | hase Re  | equisition       |                  |         |          |          |             |         |            |     |     |
| [        | ocu | ment          | Ove         | rviev | N O  | n       | D 🗗      | Hold   🖆 ፤ 🛓     | Personal Setting | Save    | e As Ten | nplate   | Load from T | emplate |            |     |     |
|          |     | B PR :<br>Tex | STAN<br>cts | IDAF  | RD ( | (N<br>• | -        | Source           | ce Determination | _       |          |          |             |         |            |     |     |
|          |     |               | Head        | er n  | ote  |         | A        | 1 Continuous-t 💌 |                  |         |          |          |             |         |            |     |     |
|          |     | 9             |             | ) 🖬   | Ì.   | ] [     | 1)(7)(M  | 1 K 7. I Z .     | , 🏂 , I 🖨 🗗      | . 🕒 .   | - III    | <b>i</b> | P 24 (B     | 🛓 Defa  | ult Values | •   |     |
|          | ₽   | St            | Iter        | n A   |      | I       | Material | Short Text       | Quanti           | ty Unit | C Delive | ry Date  | Matl Group  | Plant   | Stor. Loc. | PGr | Red |
|          |     |               |             |       | _    |         |          |                  |                  | _       |          |          |             |         |            |     |     |
|          |     |               |             |       |      |         |          |                  |                  |         |          |          |             |         |            |     |     |
|          |     |               |             | _     | _    |         |          |                  |                  |         |          |          |             |         |            |     |     |
|          |     |               |             |       |      |         |          |                  |                  |         |          |          |             |         |            |     |     |
|          |     |               | -           | -     | _    |         |          |                  |                  |         |          |          |             |         |            |     | -   |
|          |     |               |             | -     |      |         |          |                  |                  |         |          |          |             | -       |            |     | +   |

#### → Enter the required details.

- 1) Enter the document type NB PR Standard doc type
- 2) Enter the Material no, Quantity, Plant, Storage Location, Pur.Group
- 3) Click on Check
- 4) Save

#### Purchase requisition number 0010000062 created

## Path to Change Purchase Requisition: -

SAP Menu-> Logistics -> Materials Management -> Purchasing -> Purchase Requisition -> ME52N - Change

## Path to Display Purchase Requisition: -

SAP Menu-> Logistics -> Materials Management -> Purchasing -> Purchase Requisition -> **ME53N – Display** 

TIP: - For List Display of Purchase Requisition we can use the T-Code: - ME5A

## Path to Display List of Purchase Requisition: -

SAP Menu-> Logistics -> Materials Management -> Purchasing -> Purchase Requisition -> List Displays-> ME5A – General

- 1) Enter the Pur.Group
- 2) Scope of List
- 3) Plant

| List Display of Purchase     | Requisitions |    |         |
|------------------------------|--------------|----|---------|
| ♦ 🔁 🗎                        |              |    |         |
| Purchase requisition         |              | to | <b></b> |
| Purchasing group             | CPO          | to | <b></b> |
| Material •                   |              | to |         |
| Material group               |              | to | <b></b> |
| Requirement tracking number  |              | to | <b></b> |
| Document Incomplete          |              | to | <b></b> |
| Scope of List                | A            |    |         |
| Plant                        | CPMG Q       | to | <b></b> |
| Document Type                |              | to | <b></b> |
| Item Category                |              | to | <b></b> |
| Account Assignment Category  |              | to | <b></b> |
| Delivery Date                |              | to | <b></b> |
| Release Date                 |              | to | <b></b> |
| Materials Planner/Controller |              | to | <b></b> |
| Processing Status            |              | to |         |
| Fixed Vendor                 |              | to |         |
| PReq. processing state       |              | to |         |
| Blocking indicator           |              | to |         |
| Requisitioner                |              |    |         |
| Short Text                   |              |    |         |
| Sort Indicator               | 1            |    |         |

➡ Execute. List of open PR will be display for specific plant.

| List Display of P | urchase Requisitions                           |      |
|-------------------|------------------------------------------------|------|
| 🕄 [ 🏭 Assignments | 🔁 Services                                     |      |
|                   |                                                |      |
| Material          | Short Text PGp Mat.                            | Grp  |
| Requisn Item      | Requested Qty Un Deliv. Date Requester Plnt    | SLoc |
| S C R OTy. I A    | Ordered Qty Un Release Date Trackg No. SP1.    | MC   |
|                   |                                                |      |
| 9101              | Comsumption Based Planning Test - 20 CPO 004   |      |
| 10000571 00010    | 500 EA D 14.10.2022 MRP Controll CPMG          |      |
| N B NB            | 08.10.2022                                     | CPO  |
| Fixed Vendor      | 4000002910 MH Steel & Company Purch. Org. CP00 |      |
| 9322              | Material Reg. Plan Test -01 CPO 004            |      |
| 10000590 00010    | 1,000 EA D 13.10.2022 NEWMM86 CPMG             |      |
| BU NB             | 500 EA 10.10.2022                              | CPO  |
| Fixed Vendor      | 4000002910 MH Steel & Company Purch. Org. CP00 |      |
| Last PO           | 34990034 00010 dtd 13.10.2022                  |      |

## 2) Purchase Order

Purchase order is the final confirmation from any organization for the order of any required goods. It's also confirms the vendor to supply the goods at condition maintain in PO.

## List of T-Code for Creating Purchase Requisition

- 1) ME21N: Vendor/Supplying Plant Known
- 2) ME22N: Change
- 3) ME23N: Display

## Path to Create Standard Purchase Order:-

SAP Menu-> Logistics -> Materials Management -> Purchasing -> Purchase Order-> Create-> ME21N - Vendor/Supplying Plant Known

| SAP Easy Access                                                                                                    |
|----------------------------------------------------------------------------------------------------|
| 😰 🔄 🤣   🏂 🏂 🥒   🔻 🔺                                                                                                    |
| • 🔁 Favorites<br>• 🗁 SAP Menu                                                                                                    |
| <ul> <li>Financial Services Network Connector</li> <li>Office</li> </ul>                                                                                                    |
| <ul> <li>Cross-Application Components</li> <li>Cogistics</li> </ul>                                                                                                    |
| <ul> <li>Materials Management</li> <li>Purchasing</li> </ul>                                                                                                    |
| Purchase Order      Create                                                                                                    |
| <ul> <li>ME21N - Vendor/Supplying Plant Known</li> <li>ME25 - Vendor Unknown</li> <li>ME58 - Via Requisition Assignment List</li> <li>ME59 - Automatically via Purchase Requisitions</li> </ul> |
| <ul> <li>ME22N - Change</li> <li>ME23N - Display</li> <li>ME24 - Maintain Supplement</li> <li>MEMASSPO - Mass Maintenance</li> <li>Release</li> </ul>                                           |

→ We can directly put the **T-Code** in Command field. Below screen open

| 면 <u>P</u> urchase Order <u>E</u> dit <u>G</u> oto En | n <u>v</u> ironment S <u>v</u> stem <u>H</u> elp |                               |                           |            |                   |                  |
|-------------------------------------------------------|--------------------------------------------------|-------------------------------|---------------------------|------------|-------------------|------------------|
| 🖉 💽 🔻 层                                               | i 🗟 🚱 i 🚔 🛗 🟠 i 🎝 🖄                              | li 🗊 🗖 🗖 🖉 🖳                  |                           |            |                   |                  |
| 🕅 Create Purchase Ord                                 | der                                              |                               |                           |            |                   |                  |
| Document Overview Off 🛛 🗋 🖷 H                         | lold 🆆 💮 Print Preview Messa                     | ages 🚺 🚰 Personal Setting 🛛 S | ave As Template Load from | Template   |                   |                  |
| No                                                    | rder((s 🔻                                        |                               | Doc. date 13.10.          | 2022       |                   |                  |
| variant 🗧 陆 S Itm 🗛                                   | I Material Short Text                            | PO Quantity ' O C             | Deliv. Date Net Price     | Curr Per O | ) Matl Group Pint | Stor. Location B |
| defined                                               |                                                  |                               |                           |            |                   |                  |
| Hierarchy                                             |                                                  |                               |                           |            |                   |                  |
|                                                       |                                                  |                               |                           |            |                   |                  |
|                                                       |                                                  |                               |                           |            |                   |                  |

→ Select the document type YNBB customized doc. type

## → Enter the Org. Data (Pur. Org / Pur. Grp / CC)

| YNBB Std.Pur.Doc. T Vendor       Delivery/Invoice       Conditions       Texts       Address | Doc. date         13.10.2022           Communication         Partners         Additional Data         Org. Data         Status         Payment Processing |
|----------------------------------------------------------------------------------------------|----------------------------------------------------------------------------------------------------|
| Purch. Org. cp00<br>Purch. Group cp0 .<br>Company Code 5300                                  |                                                                                                    |

## → Enter required details (Material No, Quantity, Plant & Storage Location)

| Ē | YNBB Std.P   | ur.Do | c. T 🔻      | Vendo           | r       | 4000002912 | Test Ver | ndo | or for Ve Do | oc. date      | 13.10 | .2022   |     |      |            |            |   |                |     |
|---|--------------|-------|-------------|-----------------|---------|------------|----------|-----|--------------|---------------|-------|---------|-----|------|------------|------------|---|----------------|-----|
| b | Delivery/    | /Invo | ice Conditi | ons Texts       | Address | Communica  | tion     | Par | tners Add    | litional Data | Ór    | g. Data | Sta | atus | Payment    | Processing |   |                |     |
|   |              |       |             |                 |         |            |          |     |              |               |       |         |     |      |            |            |   |                | _   |
|   | Purch. Org.  |       | CP00 Prat   | tice_MM_MS      |         |            |          |     |              |               |       |         |     |      |            |            |   |                |     |
|   | Purch. Group | р     | CPO CPI     | MG Pur. Grp     |         |            |          |     |              |               |       |         |     |      |            |            |   |                |     |
|   | Company Co   | de    | 5300 Trai   | ining Company   |         |            |          |     |              |               |       |         |     |      |            |            |   |                |     |
|   |              |       |             |                 |         |            |          |     |              |               |       |         |     |      |            |            |   |                |     |
|   |              |       |             | · •             |         |            |          |     |              |               |       |         |     |      |            |            |   |                |     |
|   |              |       |             |                 |         |            |          |     |              |               |       |         |     |      |            |            |   |                |     |
|   |              |       |             |                 |         |            |          |     |              |               |       |         |     |      |            |            |   |                |     |
|   |              |       |             |                 |         |            |          |     |              |               |       |         |     |      |            |            |   |                |     |
| Þ | 🕏 S Itm      | AN    | laterial    | Short Text      | Р       | 0 Quantity | 0        | . c | Deliv. Date  | Net Price     |       | Curr    | Per | 0    | Matl Group | Plnt       | 5 | Stor. Location | Bat |
|   | 10           | 9     | 098         | Optics Diffuser |         |            | 50 EA    | D   | 13.10.2022   |               | 50.0  | INR     | 1   | EA   | 004        | CPMG       | F | ROH1           |     |
|   |              |       |             |                 |         |            |          |     |              |               |       | INR     |     |      |            |            |   |                |     |
|   |              |       |             |                 |         |            |          |     |              |               |       |         |     |      |            |            |   |                |     |

## → Then click on check. Below message pop-up.

|                                                    | nuei                                                                                        |                         |                                 |                 |                       |                              |                       |           |            |            |                |       |
|----------------------------------------------------|---------------------------------------------------------------------------------------------|-------------------------|---------------------------------|-----------------|-----------------------|------------------------------|-----------------------|-----------|------------|------------|----------------|-------|
| Document Overview Off 🔢 💼                          | Hold Park 🖆 🛛                                                                               | 🛂 🔞 Print Preview       | Messages 🚺 🚑 P                  | ersonal S       | etting i              | Save As Templa               | ate Load              | from Temp | late       |            |                |       |
| No<br>variant<br>defined<br>Hierarchy<br>Hierarchy | ur.Doc. T + <br>Invoice Conditions<br>sge text<br>sssage generated fo<br>@ & Technical Info | Vendor<br>Texts Address | 400002912 Test<br>Communication | Vendor<br>Partr | for Ve Do<br>ners Add | rc. date 13.<br>itional Data | .10.2022<br>Org. Data | Statu:    | Payment    | Processing |                |       |
| , 🛅 🔄 S Itm                                        | A Material Sho                                                                              | ort Text                | O Quantity                      | 0 C [           | Deliv. Date           | Net Price                    | Curr                  | Per O.    | Matl Group | Pint       | Stor. Location | Batci |
| 10                                                 | 9098 Opt                                                                                    | tics Diffuser           | 50                              | EA D1           | 3.10.2022             | 5(                           | 0.0 INR               | 1 EA      | 004        | CPMG       | ROH1           |       |
|                                                    |                                                                                             |                         |                                 |                 |                       |                              | INR                   |           |            |            |                |       |
|                                                    |                                                                                             |                         |                                 |                 |                       |                              |                       |           |            |            |                |       |

➔ Click on Save PO

→ Purchase order -NB created under the number **4500026690** 

## Path to Change Standard Purchase Order :-

SAP Menu-> Logistics -> Materials Management -> Purchasing -> Purchase Order-> ME22N – Change

## Path to Display Standard Purchase Order: -

SAP Menu-> Logistics -> Materials Management -> Purchasing -> Purchase Order-> ME23N – Display

Tip: - For List Display of Purchase Order we can use the T-Code: - ME2M & ME2L

## Path to Display List of Purchase Order: -

SAP Menu-> Logistics -> Materials Management -> Purchasing -> Purchase Order-> List Displays-> ME2L - By Vendor / ME2M - By Material

By using ME2L: - We can check the PO by Vendor Wise

By using ME2LM: - We can check the PO by Material Wise

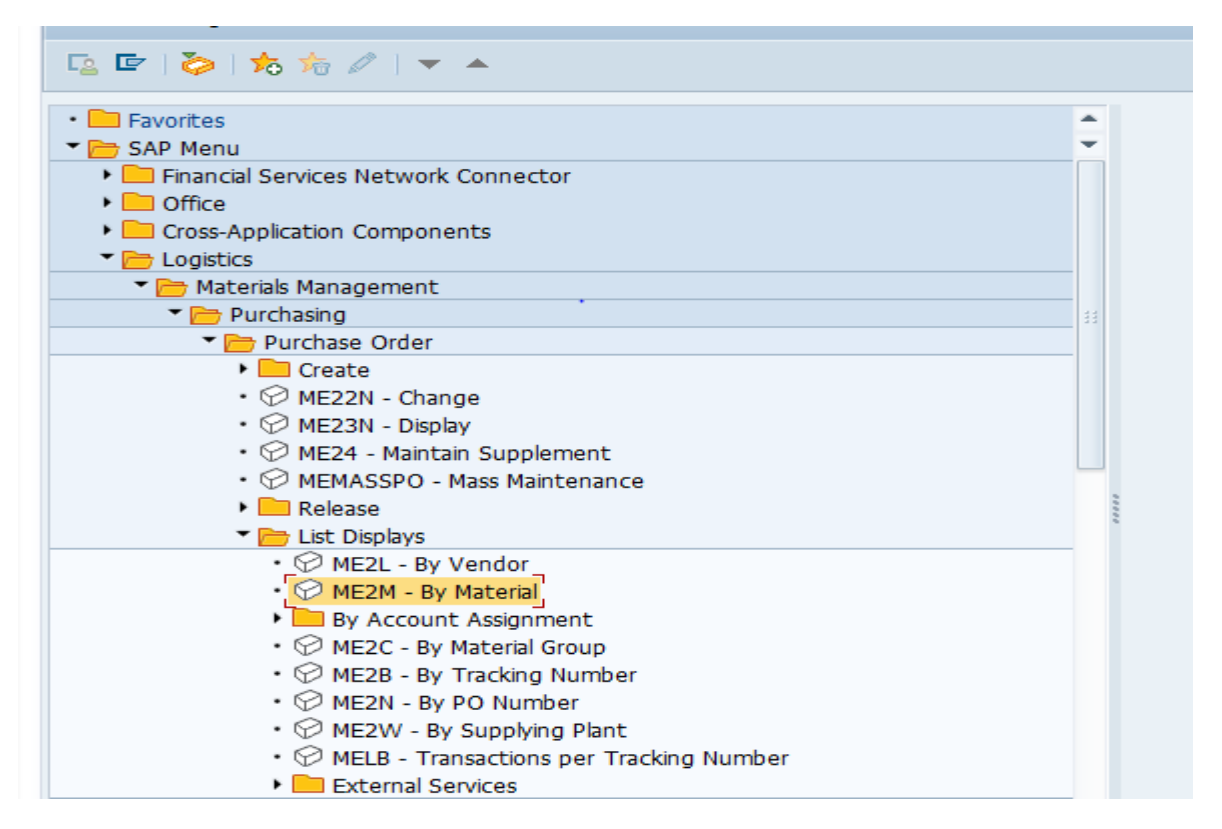

By entering **Plant Code & Scope of list** we can check the PO in that specific Plant.

| ×                           | =   🐼 😣 🖾   = |    | * 6   🐨 😤 |
|-----------------------------|---------------|----|-----------|
| Purchasing Documents        | for Material  |    |           |
| 🚱 🔄 🚺 Choose                |               |    |           |
| Material                    |               | to |           |
| Plant •                     | CPMG          | to | <b></b>   |
| Purchasing Organization     | <b>a</b>      | to | <b></b>   |
| Scope of List               | ALLES_ALV     |    |           |
| Selection Parameters        |               | to | <b></b>   |
| Document Type               |               | to | <b></b>   |
| Purchasing Group            |               | to | <b></b>   |
| Document Incomplete         |               | to | <b></b>   |
| Item Category               |               | to | <b></b>   |
| Account Assignment Category |               | to | <b></b>   |
| Delivery Date               |               | to | <b></b>   |
| Validity Key Date           |               |    |           |
| Range of Coverage to        |               |    |           |

## → Execute below list of PO open.

| (영) 🚊 후 16 1월 🧏 (6) 1월 🖑 🕒 17 📭 🔚 🖽 4월 1일   1   Print Preview 🕮 🔯                                                                                                    |          |
|----------------------------------------------------------------------------------------------------|----------|
| Them Type Cat PGr POH Doc. Date Vendor/supplying plant Mati Group D T A Plant SLoc Quantity OUD Quantity SKIL Net price Crcy Per Quantity OpenTatOty To be del. To be                                                                                                    | e inv. T |
| 2 juint and a final contraction of the second second secon |          |
| Material 8938 Evaluated Receipt Settleement Test- 01                                                                                                    |          |
| Purchasing Document 4500026612                                                                                                    |          |
| 10 NB F CP0 1 11.00.2022 4000002910 MH Steel & Company 004 CPMG ROH1 50 EA 50 EA 50.0 INR 1 0 0 0 0.0                                                                                                    | 0        |
| Material 9098 Optics Diffuser                                                                                                    |          |
| Purchasing Document 4500026686                                                                                                    |          |
| 10 NB F CP0 14.10.2022 4000002912 Test Vendor for Vendor Master - 01 004 CPMG ROH1 100 EA 100 EA 100.0 INR 1 0 0 100 10,000.0                                                                                                    | 100 1    |
| Purchasing Document 4500026690                                                                                                    |          |
| 10 NB F CP0 14.10.2022 4000002912 Test Vendor for Vendor Master - 01 004 CPMG ROH1 100 EA 100 EA 100. INR 1 0 0 100 10,000.                                                                                                    | 100 1    |
| Material 9101 Comsumption Based Planning Test - 20                                                                                                    |          |
| Purchasing Document 4500026465                                                                                                    |          |
| 10 NB F CP0 🎦 07.10.2022 4000002910 MH Steel & Company 004 CPMG ROH1 500 EA 500 EA 100.0 JNR 1 0 0 0 0.0                                                                                                    | 500 5    |
| Material 9322 Material Reg. Plan Test -01                                                                                                    |          |
| Purchasing Document 34990034                                                                                                    |          |
| 10 NB F CP0 13.10.2022 4000002910 MH Steel & Company 004 CPMG ROH1 500 EA 500 EA 100.0 INR 1 0 0 500 50,000.0                                                                                                    | 500 5    |
| Material 9323 Vendor Consignment Process - 01                                                                                                    |          |
| Purchasing Document 4500026514                                                                                                    |          |
| 10 NB F CP0 🎦 09.10.2022 4000002910 MH Steel & Company 004 K CPMG ROH1 1,000 EA 1,000 EA 0.0 JNR 1 0 0 0 0.0                                                                                                    | 0        |
| Purchasing Document 4500026516                                                                                                    |          |
| 10 NB F HKI 1 0 0 0 0 0.0                                                                                                    | 0        |
| Purchasing Document 4500026527                                                                                                    |          |
| 10 NB F CPO 🎦 09.10.2022 4000002910 MH Steel & Company 004 CPMG ROH1 100 EA 100 EA 10.0 INR 1 0 0 0 0.0                                                                                                    | 100      |
| Purchasing Document 4500026541                                                                                                    |          |
| 10 NB F CP0 1 10.0.2022 4000002910 MH Steel & Company 004 CPMG ROH1 10 EA 10 EA 10.0 INR 1 0 0 5 50.0                                                                                                    | 10       |
| Material 9446 Vendor Return Delivery Test - 01                                                                                                    |          |

## Procure to Pay Cycle Part -03

## 3) Goods Receipt Note (GRN)

GRN is the receipt of **goods received or goods delivered** by vendor in company premises it will increase the inventory of plant as we are adding the stock. GRN is a part of **inventory management**.

#### List of T-Code for Goods Receipt Note

1) GRN: - MIGO - Goods Movement

#### Path to Create Goods Receipt Note: -

SAP Menu-> Logistics -> Materials Management-> Inventory Management -> Goods Movement -> MIGO - Goods Movement (MIGO)

| SAP Easy Access                                                              |
|------------------------------------------------------------------------------|
| 🔁 🔄 🏷 🦒 🖉 I 🔻 🔺                                                              |
| • Eavorites                                                                  |
| Financial Services Network Connector      Office                             |
| Cross-Application Components     Logistics                                   |
| Materials Management     Purchasing                                          |
| <ul> <li>Inventory Management</li> <li>Coode Meyoment</li> </ul>             |
| Goods Movement     (MIGO)                                                    |
| Goods Receipt     Goods Issue (MIGO)                                         |
| MBIA - Goods Issue     MIGO_TR - Transfer Posting (MIGO)                     |
| <ul> <li>W MB1B - Transfer Posting</li> <li>Subsequent Adjustment</li> </ul> |
| Goods Movement of Handling Units                                             |

→ We can directly put the **T-Code** in Command field. Below screen open

| 🖉 💭 🔊   🗔 » 🦳 🗐                          | <b>⊖ ñ</b> ( | 0122221     | ਙ ≥ I 🕜 💻  | ]                 |
|------------------------------------------|--------------|-------------|------------|-------------------|
| 👼 Goods Receipt Transport ID C           | ode - I      | NEWMM86     |            |                   |
| Show Overview   🗅   Hold Check Post   ፤  | Help         |             |            |                   |
| A01 Goods Receipt 💌 R07 Transport ID C 👻 | [            | q           | <b>₽</b>   | GR goods receipt  |
| General Vendor                           |              |             |            |                   |
| Desument Pate 14, 10, 2022 Delivery      | Noto         |             | · ·        |                   |
| Posting Date 14.10.2022 Bill of Lad      | ding         |             | HeaderText |                   |
| GR/GI Slip                               | p No.        |             |            |                   |
| Line Mat. Short Text                     | ОК           | Qty in UnE  | E SLoc     | Batch Valuation . |
|                                          |              |             |            |                   |
|                                          |              |             |            |                   |
|                                          | elete        | Contents 53 |            |                   |
|                                          | (            |             |            |                   |
| Material Quantity Where                  |              |             |            |                   |

- → Enter the purchase Order for which you want do GRN then press enter
   → It will fetch the all data from PO (material, plant, storage location, rate, vendor)
- → Then tick item as Ok
- → Then click on check

| Doc                 | ument Date                                               | 14.10.2022                          | Delivery Note                                |                 |            | Vendo     | or    | Test Vendor | r for Vendor N | <u>Master</u> |
|---------------------|----------------------------------------------------------|-------------------------------------|----------------------------------------------|-----------------|------------|-----------|-------|-------------|----------------|---------------|
| Post                | Ing Date                                                 | 14.10.2022<br>ive Slip 🔹            | GR/GI Slip No.                               |                 |            | Heade     | rlext |             |                |               |
| Line                | St Mat. Sh                                               | nort Text                           |                                              | ОК              | Qty in UnE | E         | SLo   | oc          | Batch          | V             |
| 1                   | Optics [                                                 | Diffuser                            |                                              | ✓               | 100        | E         | A Rav | v Material  |                |               |
|                     |                                                          |                                     |                                              | _               |            |           | _     |             |                |               |
|                     | <b>* F</b>                                               |                                     |                                              |                 |            |           |       |             |                |               |
|                     | Material Qu                                              | antity Where                        | Purchase Order Dat                           | ta              | Partner    |           |       |             |                |               |
| Mate<br>Ven<br>Mate | Material Qu<br>erial<br>Idor Material No.<br>erial Group | Optics Diffu                        | Purchase Order Dat<br>ser<br>EAN in<br>EAN C | a Order<br>heck | Partner 90 | 98        |       |             |                |               |
|                     | Material Qu<br>erial<br>idor Material No.<br>erial Group | Optics Diffu<br>Optics Diffu<br>004 | Purchase Order Dat                           | a Order<br>heck | Partner 90 | <u>38</u> | 111   |             |                |               |

→ Material document 9899000285 posted

For Display the material document in MIGO select the Display option & it will show you the latest entries or you can view the any other by entering document number.

| Display Material Docu          | ment - NEWMM   | 186        |            |       |
|--------------------------------|----------------|------------|------------|-------|
| Show Overview                  | Post   🚺 Help  |            |            |       |
| [A04 Display R02 Material Docu | • 9899000285   | 2022 🚱 🛗 🔟 |            |       |
| General 🔐 Doc. info            |                |            |            |       |
| Document Date                  | Delivery Note  |            |            |       |
| Posting Date                   | Bill of Lading |            | HeaderText |       |
|                                | GR/GI Slip No. |            |            |       |
|                                |                |            |            |       |
| Line Mat. Short Text           | Qty            | in UnE E   | E SLoc     | Batch |
|                                |                |            |            |       |

→ Press enter it will show you all the details related to that material document

| 0     | • « [                                                                      | =   😪 🚷 🔛   🗁                                     | n n i s s      | <b>\$</b> 1 | 📮 🔁   🕜 🖳                      |                  |               |     |   |              |                |   |       |
|-------|----------------------------------------------------------------------------|---------------------------------------------------|----------------|-------------|--------------------------------|------------------|---------------|-----|---|--------------|----------------|---|-------|
| 1     | Display Material D                                                         | Oocument 9899                                     | 000285 - NEW   | MM          | 186                            |                  |               |     |   |              |                |   |       |
| Sh    | ow Overview   🗋   Hold Cl                                                  | heck Post   İ Help                                | )              |             |                                |                  |               |     |   |              |                |   |       |
| A04   | Display 🔹 R02 Material                                                     | Docu 🔻 [989900028                                 | 2022 🐼 🕅       |             |                                |                  |               |     |   |              |                |   |       |
|       | General Vendor 🕰                                                           | Doc. info                                         |                |             |                                |                  |               |     |   |              |                |   |       |
|       | Document Date         14.10.2022           Posting Date         14.10.2022 | Delivery Note<br>Bill of Lading<br>GR/GI Slip No. |                |             | Vendor <u>Te</u><br>HeaderText | est Vendor for V | /endor Master | ]   |   |              |                |   |       |
| L     | ine Mat. Short Text                                                        |                                                   | Qty in UnE     | E           | SLoc                           | Batch            | Valuation     | М   | D | Stock Type   | Plnt           | S | Custo |
|       | 1 Optics Diffuser                                                          |                                                   | 100            | EA          | Raw Material                   |                  |               | 101 | + | Unrestrict 🖲 | r Training Pla |   |       |
| _     | < > _                                                                      |                                                   |                |             |                                |                  |               |     |   |              |                |   |       |
| e<br> | Material Quantity Wh                                                       | Purchase Orde                                     | r Data Partner |             |                                |                  |               |     |   |              |                |   |       |
|       | Material Optics Vendor Material No.                                        | Diffuser                                          |                | 90          | 98                             |                  |               |     |   |              |                |   |       |
|       | Material Group 004                                                         |                                                   |                |             |                                |                  |               |     |   |              |                |   |       |

**Tip:** - For List Display of material document we can use the **T-Code:** - **MB51** 

## Path to Display List of Material Document: -

SAP Menu-> Logistics -> Materials Management-> Inventory Management -> Environment -> List Displays-> MB51 - Material Documents

| V                    | s 🗔 i 🥨 🐝 💌 i 🚍 i | N      |
|----------------------|-------------------|--------|
| Material Document Li | ist               |        |
| la 🕼 🕼               |                   |        |
| Item Data            |                   |        |
| Material             |                   | to 📑   |
| Plant                | <u> </u>          | to 📄 📑 |
| Storage Location     |                   | to 📄 📑 |
| Batch                |                   | to 📄   |
| Vendor               |                   | to 📄   |
| Customer             |                   | to 📄   |
| Movement Type        |                   | to 📄   |
| Special Stock        |                   | to 📄 🖻 |
| Sales Order          |                   | to 📄   |
| Sales order item     |                   | to     |
| Header Data          |                   |        |
| Posting Date         |                   | to 📑   |
| User name            |                   | to 📑   |
| Trans./Event Type    |                   | to 📄   |
| Reference            |                   | to 📑   |
| Display Options      |                   |        |
| Hierarchy List       |                   |        |
| ⊖Flat List           |                   |        |
| Layout               |                   |        |
| Data Source          |                   |        |
| ✓ Database           |                   |        |

→ We can directly put the **T-Code** in Command field. Below screen open
→ By entering Plant, Specific movement type & Posting date

| item Data         |            |               |          |
|-------------------|------------|---------------|----------|
| Material          |            | <u>a</u>      |          |
| Plant .           | CPMG       | to            | <u>_</u> |
| Storage Location  |            | to            |          |
| Batch             |            | to            | <u>_</u> |
| Vendor            |            | to            |          |
| Customer          |            | to            |          |
| Movement Type     | 101        | to            |          |
| Special Stock     |            | to            |          |
| Sales Order       |            | to            |          |
| Sales order item  |            | to            |          |
| Header Data       |            |               |          |
| Posting Date      | 22.08.2022 | to 14.10.2022 |          |
| User name         |            | to            |          |
| Trans./Event Type |            | to            |          |
| Poforonco         |            | to            |          |

➔ Execute we get all the list of material document with as per movement enter.

| Material Document List                               |                             |
|------------------------------------------------------|-----------------------------|
| K 🔹 🕨 N   🥞 🍞 🛄   🚢 🚏   🏤 🏢 🐑   🗷 %                  | 2 🔊 🕅                       |
|                                                      |                             |
| Material Material Description                        | Plnt Name 1                 |
| SLoc MvT S Mat. Doc. Item Pstng Date Quantity in UnE | EUn                         |
| 0020 Euclidead Descript Categories Target            | CINC Training Direct Md 01  |
| POH1 101 9899000224 1 11 10 2022 50                  | FA                          |
| No.11101 5055000224 111110.2022 00                   |                             |
| 9098 Optics Diffuser                                 | CPMG Training Plant MM - 01 |
| ROH1 101 9899000285 1 14.10.2022 . 100               | EA                          |
|                                                      |                             |
| 9101 Comsumption Based Planning Test - 20            | CPMG Training Plant MM - 01 |
| ROH1 101 9899000112 1 08.10.2022 500                 | EA                          |
| 9323 Vendor Consignment Process - 01                 | CPMG Training Plant MM - 01 |
| ROH1 101 9899000148 1 09.10.2022 100                 | EA                          |
| ROH1 101 9899000160 1 09.10.2022 10                  | EA                          |
| ROH1 101 K 9899000140 1 09.10.2022 50                | EA                          |
| ROH1 101 K 9899000147 1 09.10.2022 1,000             | EA                          |
|                                                      |                             |
| 9446 Vendor Return Delivery Test - 01                | CPMG Training Plant MM - 01 |
| ROH1 101 9899000217 1 11.10.2022 100                 | PC                          |
| KONI 101 9699000102 1 10.10.2022 100                 | ru                          |
| 9590 Invoice Verification Test- 01                   | CPMG Training Plant MM - 01 |
| ROH1 101 9899000196 1 11.10.2022 100                 | EA                          |
|                                                      |                             |
| CHILD MAT 01 GLS Filament 100W                       | CPMG Training Plant MM - 01 |
| 101 0 9899000208 1 11.10.2022 100                    | EA                          |
|                                                      |                             |
| CHILD MAT 02 GLS Shell 60 mm                         | CPMG Training Plant MM - 01 |
| 101 0 9899000208 2 11.10.2022 100                    | LA                          |
| CHILD MAT 03 Lead In Wire                            | CPMG Training Plant MM - 01 |
| Child in all                                         | orno ridining ridno mi or   |

## 4) Invoice Verification

Logistics Invoice Verification is the last step in P2P cycle in the we can verify the invoice which is received from vendor. Normally invoice verification done by the account team.

#### List of T-Code for Logistics Invoice Verification

1) MIRO: - Enter Invoice

#### Path to Enter Logistics Invoice Verification: -

SAP Menu-> Logistics -> Materials Management -> Logistics Invoice Verification -> Document Entry -> **MIRO - Enter Invoice** 

→ Below screen opens

| nsaction 1 Invoice   Posting Not Applicable  Basic Data Payment Details Tax Contacts Note  voice date sting Date 14.10.2022 nount Calculate tax a amount OI OI (Input tax 0%)   Calculate tax ix amount OI OI (Input tax 0%)   Calculate tax ix amount OI OI (Input  | how PO structure Sho                                       | ow worklist 🕴 📑 🕴                        | Hold 🐯 Simulate    | Messages 🚺 | Help             |                                              |                    |
|----------------------------------------------------------------------------------------------------|------------------------------------------------------------|------------------------------------------|--------------------|------------|------------------|----------------------------------------------|--------------------|
| f. Posting Not Applicable  Basic Data Payment Details Tax Contacts Note  Noice date Tax Contacts Note  Noice date Reference  osting Date 14.10.2022  mount Calculate tax ax amount I I OI I (Input tax 0%)  Calculate tax ax amount I I OI I (Input tax 0%)  Calculate tax ax amount I I Goods/service items Layout I Goods/service items Layout I Goods/service items Layout I Goods/service items I Goods/service items I Goods/ | ansaction 1 Invo                                           | pice                                     | •                  |            | 💭 Balance        | 0.00                                         |                    |
| Basic Data Payment Details Tax Contacts Note     vvoice date     asting Date 14.10.2022   mount     Calculate tax   ax amount 01 01 (Input tax 0%)     is.place/sectn   /   PO Reference   6/L Account   Material   Contract Reference     Purchase Order/Scheduling Agreem.     I Goods/service tems   Layout   7_6310 All information     Item   Amount   Quantity   O   Purchase                                                                                                    | . Posting Not                                              | Applicable                               | -                  |            |                  |                                              |                    |
| Notice date   Reference   osting Date   14.10.2022   Imount   Calculate tax   invoice date   Calculate tax   invoint   Colour tax 0%)     invoint   Colour tax 0%)      Colour tax 0%)      Colour tax 0%)      Colour tax 0%)      Colour tax 0%)      Colour tax 0%)      Colour tax 0%) <td>Basic Data Paymer</td> <td>t Details Tax</td> <td>Contacts Note</td> <td></td> <td></td> <td></td> <td></td>                                                                                                    | Basic Data Paymer                                          | t Details Tax                            | Contacts Note      |            |                  |                                              |                    |
| nvoice date  Setting Date  14.10.2022  Setting Date  14.10.2022  Setting Date  14.10.2022  Calculate tax  Calculate tax  Calculate tax  OI OI (Input tax 0%)  Calculate tax  OI OI (Input tax 0%)  PO Reference  Company Code  Source tams  Company Code  Contract Reference  PO Reference  Contract Reference  Contract Reference  Calculate tax  Contract Reference  Calculate tax  Calculate tax  Calculate tax  Calculate ta |                                                            |                                          | contacto note      |            |                  |                                              |                    |
| Posting Date 14.10.2022<br>Amount Calculate tax<br>Fax amount OI OI (Input tax 0%)<br>Bus.place/sectn /<br>Fext<br>Company Code 5300 Training Company New Delhi<br>PO Reference G/L Account Material Contract Reference<br>I Purchase Order/Scheduling Agreem<br>I Purchase Order/Scheduling Agreem<br>I tem Amount Quantity O  Purchase Item PO Text Outline A<br>V Outline A<br>V Outline A<br>V Outline A<br>V Outline A<br>V Outline A<br>V Outline A<br>V Outline A<br>V Outline A<br>V Outline A<br>V Outline A<br>V Outline A<br>V Outline A<br>V Outline A<br>V Outline A<br>V Outline A<br>V Outline A<br>V Outline A<br>V V V V V V V V V V V V V V V V V V V                                                                                                    | invoice date                                               | D Ref                                    | ference            |            |                  |                                              |                    |
| Amount Calculate tax<br>fax amount OI OI (Input tax 0%)                                                                                                    | Posting Date 14.10                                         | .2022                                    |                    |            |                  |                                              |                    |
| Tax amount OI OI (Input tax 0%)                                                                                                    | Amount                                                     |                                          | Calculate ta       | ax         |                  |                                              |                    |
| Bus.place/sectn /<br>Text Company Code 5300 Training Company New Delhi  PO Reference G/L Account Material Contract Reference  1 Purchase Order/Scheduling Agreem  I Goods/service items Layout 7_6310 All information Layout 7_6310 All information                                                                                                    | Tax amount                                                 | 01                                       | OI (Input tax 0%)  |            |                  |                                              |                    |
| Text Company Code 5300 Training Company New Delhi  PO Reference G/L Account Material Contract Reference  1 Purchase Order/Scheduling Agreem  I Purchase Order/Scheduling Agreem  I Goods/service items  Layout  I Goods/service items  I Goods/service items  I Goods/service       | Bus.place/sectn                                            | 1                                        |                    |            |                  |                                              |                    |
| Company Code       5300 Training Company New Delhi         PO Reference       G/L Account       Material       Contract Reference         1 Purchase Order/Scheduling Agreem       I Goods/service items       I Goods/service items         Item       Amount       Quantity       O       Purchase       Item       PO Text       Outline A                                                                                                    | Text                                                       |                                          |                    |            |                  |                                              |                    |
| PO Reference       G/L Account       Material       Contract Reference         1 Purchase Order/Scheduling Agreem       I Goods/service items       I Goods/service items         Layout       7_6310 All information       I         Item       Amount       Quantity       O       Purchase       Item       Po Text       Outline A         Item       Image: Contract Reference       Image: Contract Reference       Image: Contract Reference       Image: Contract Reference       Image: Contract Reference         Image: Contract Reference       Image: Contract Reference       Image: Contract Reference       Image: Contract Reference       Image: Contract Reference       Image: Contract Reference         Image: Contract Reference       Image: Contract Reference                                                                                                    | Company Code 5300                                          | Training Company New                     | v Delhi            |            |                  |                                              |                    |
| PO Reference G/L Account Material Contract Reference                                                                                                    |                                                            |                                          |                    |            |                  |                                              |                    |
| PO Reference       G/L Account       Material       Contract Reference         1 Purchase Order/Scheduling Agreem       I Goods/service items       I Goods/service items         Layout       7_6310 All information       I         Item       Amount       Quantity       O       Purchase       Item       PO Text       Outline A         Item       Item                                                                                                    |                                                            |                                          |                    |            |                  |                                              |                    |
| 1 Purchase Order/Scheduling Agreem ▼ 1 Goods/service items<br>Layout 7_6310 All information ▼  Item Amount Quantity 0 ♥ Purchase Item PO Text Outline A  Item Amount Quantity 0 ♥ Purchase Item PO Text Outline A                                                                                                    |                                                            |                                          |                    |            |                  |                                              |                    |
| 1 Purchase Order/Scheduling Agreem   1 Goods/service items  Layout  7_6310 All information  Item Amount Quantity O Purchase Item PO Text Outline A                                                                                                    | PO Reference G/L                                           | Account Material                         | Contract Reference |            |                  |                                              |                    |
| Item       Amount       Quantity       O       Purchase       Item       PO Text       Outline A         Image: Constraint of the state of the state of the                                                                                                    | PO Reference G/L                                           | Account Material                         | Contract Reference |            |                  |                                              |                    |
| Item       Amount       Quantity       O       Purchase       Item       PO Text       Outline A         Image: A state of the state of the st                                                                                                    | PO Reference G/L 1 Purchase Order/Schedul                  | Account Material                         | Contract Reference |            |                  | 1 Goods/service items                        | •                  |
|                                                                                                    | PO Reference G/L 1 Purchase Order/Schedu                   | Account Material                         | Contract Reference |            | Layout           | 1 Goods/service items<br>7_6310 All informat | ▼<br>ion ▼         |
| ↓         ↓         ↓         ↓         ↓         ↓         ↓         ↓         ↓         ↓         ↓         ↓         ↓         ↓         ↓         ↓         ↓         ↓         ↓         ↓         ↓         ↓         ↓         ↓         ↓         ↓         ↓         ↓         ↓         ↓         ↓         ↓         ↓         ↓         ↓         ↓         ↓         ↓         ↓         ↓         ↓         ↓         ↓         ↓         ↓         ↓         ↓         ↓         ↓         ↓         ↓         ↓         ↓         ↓         ↓         ↓         ↓         ↓         ↓         ↓         ↓         ↓         ↓         ↓         ↓         ↓         ↓         ↓         ↓         ↓         ↓         ↓         ↓         ↓         ↓         ↓         ↓         ↓         ↓         ↓         ↓         ↓         ↓         ↓         ↓         ↓         ↓         ↓         ↓         ↓         ↓         ↓         ↓         ↓         ↓         ↓         ↓         ↓         ↓         ↓         ↓         ↓         ↓         ↓         ↓         ↓         ↓                                                                                                            | PO Reference G/L<br>1 Purchase Order/Schedu<br>Item Amount | Account Material<br>ing Agreem  Quantity | Contract Reference | e Item PC  | Layout<br>) Text | 1 Goods/service items<br>7_6310 All informat | ion                |
| 4 F                                                                                                    | PO Reference G/L<br>1 Purchase Order/Schedu<br>Item Amount | Account Material<br>ing Agreem  Quantity | Contract Reference | e Item PC  | Layout<br>) Text | 1 Goods/service items<br>7_6310 All informat | ion V<br>Outline A |
|                                                                                                    | PO Reference G/L 1 Purchase Order/Schedu Item Amount       | Account Material<br>ing Agreem  Quantity | Contract Reference | e Item PC  | Layout<br>) Text | 1 Goods/service items<br>7_6310 All informat | ion V<br>Outline A |

- → We can directly put the **T-Code** in Command field. Below screen open
- → Select the transaction as 1- Invoice
- → Enter the Invoice date in basic data.

➔ Enter the PO no in PO reference so it will fetch all the details from that PO no.

→ Enter the Tax Code & tick on calculate tax

| Enter Incoming Invoice: Company Code 5300                                                                                                    |                                                                                     |
|----------------------------------------------------------------------------------------------------|-------------------------------------------------------------------------------------|
| Show PO structure Show worklist   📸   Hold 🗱 Simulate   Messages 🚺 H                                                                                                    | lelp                                                                                |
| Transaction 1 Invoice                                                                                                    | Vendor 4000002912                                                                   |
| Invoice date     14.10.2022     Reference       Posting Date     14.10.2022       Amount     10,000.0       INR     ✓ Calculate tax       Tax amount     0.0       Bus.place/sectn     /       Text        Paymt terms     Due on Base Date | Test Vendor for Vendor Master - 01 Sai Park MIDC Aurangabad 431136 INDIA 7744918923 |
| Baseline Date 30.11.2022                                                                                                    |                                                                                     |
| 1 Purchase Order/Scheduling Agreem 💌 4500026690                                                                                                    | 1 Goods/service items       Layout       7_6310 All information                     |
| Item         Amount         Quantity         O         Purchase         Item         PO           10,000.0         100 EA         4500026690         10         Opt                                                                         | o Text Outline A                                                                    |
| E 🗗 🛓 🖶 Item 🗱 Search Term                                                                                                    | 1 / 1 Items                                                                         |

## → Click on simulate

| Position | A   | 6/1     | Act/Mat/Ast/Vndr     | Amount    | Cu    | Purchasing | Item   | Т  | Jurisd Code | Tax date | Bu | Cov |
|----------|-----|---------|----------------------|-----------|-------|------------|--------|----|-------------|----------|----|-----|
| rosición | 1 6 | 160000  | Test Vendor for Vend | 10.000.0- | TNR   | Purchasing | Iceini | 01 | Sunsu. Couc | Tax date |    |     |
|          | 20  | 4000002 | GP/IP Account        | 10,000.0  | TNIP  | 4500026600 | 10     | 01 |             |          |    | -   |
|          | - 5 | 4000002 | Signe Account        | 10,000.0  | TIMIX | 4500020090 | 10     | 01 |             |          |    |     |
|          |     |         |                      |           |       |            |        |    |             |          |    |     |
|          |     |         |                      |           |       |            |        |    |             |          |    |     |
|          |     |         |                      |           | •     |            |        |    |             |          |    |     |
|          |     |         |                      |           |       |            |        |    |             |          |    |     |
|          |     |         |                      |           |       |            |        |    |             |          |    |     |
|          |     |         |                      |           |       |            |        |    |             |          |    |     |
|          |     |         |                      |           |       |            |        |    |             |          |    |     |
|          |     |         |                      |           |       |            |        |    |             |          |    |     |
|          |     |         |                      |           |       |            |        |    |             |          |    |     |
|          |     |         |                      |           |       |            |        |    |             |          |    |     |
|          |     |         |                      |           |       |            |        |    |             |          |    |     |
|          |     |         |                      |           |       |            |        |    |             |          |    |     |
|          |     |         |                      |           |       |            |        |    |             |          |    |     |
|          |     |         |                      |           |       |            |        |    |             |          |    |     |
|          |     |         |                      |           |       |            |        |    |             |          |    |     |
|          |     |         |                      |           |       |            |        |    |             |          |    |     |
|          |     |         |                      |           |       |            |        |    |             |          |    | - Ţ |
| 4 .      |     |         |                      |           |       |            |        |    |             |          | 4  | •   |

→ Click on post

#### → Document no. 802000165 created (Invoice verification has been done)

For display the invoice document click on **Invoice Document-> Display** It will show you the previous invoice enter.

| Invoice Documen   | t <u>E</u> dit <u>G</u> oto System <u>H</u> elp                                     |           |
|-------------------|-------------------------------------------------------------------------------------|-----------|
| 0                 | 💌 💌 🖯 🕄 😪 😒 I 🚔 🎁 🎼 📫 🏝 🏝 🖡 🗐 🔽 I 🕜 🖳                                               |           |
| 💀 Display         | / Invoice Document 802000165 2022                                                   |           |
| Show PO structure | Follow-On Documents                                                                 |           |
| ransaction        | 1 Invoice                                                                           |           |
| )iff. Posting     | Not Applicable                                                                      |           |
| Basic Data P      | ayment Details Tax Contacts Note Vendor 4000002912                                  |           |
| Invoice date      | Test Vendor for Vendor Master - 01<br>14.10.2022 Reference Sai Park MIDC Aurangabad |           |
| Posting Date      | 14.10.2022 431136                                                                   |           |
| Amount            | 10,000.0 INR Calculate tax 11 INDIA                                                 |           |
| Tax amount        | 0.0 0I 0I (Input tax 0%) 🔻 🛅 📗 7744918923 📹                                         |           |
| Bus.place/sectn   |                                                                                     |           |
| Payment torms     |                                                                                     |           |
| Baseline Date     | 30.11.2022                                                                          |           |
| basemie bace      | ×                                                                                   |           |
| PO Reference      | G/L Account Material Contract Reference                                             |           |
|                   | Layout 7_6310 All informat                                                          | tion 🔻    |
| Item Amount       | Quantity O 😽 Purchase Item PO Text                                                  | Outline A |
| l þj              | 10,000.0 100 EA 📄 4500026690 10 Optics Diffuser                                     | -         |
|                   |                                                                                     | -         |
|                   |                                                                                     | 4 1       |
|                   | Item Search Term C / 0                                                              | Items     |
|                   |                                                                                     |           |
|                   |                                                                                     |           |

**TIP:** - For List Display of Invoice document we can use the **T-Code:** - **MIR5** 

#### Path to Display the Invoice document: -

SAP Menu-> Logistics -> Materials Management -> Logistics Invoice Verification -> Further Processing -> **MIR5 - Display List of Invoice Documents** 

→ Below screen opens

| Display List of Invoid | ce Documents |             |
|------------------------|--------------|-------------|
| 😵 🚺 Expert Mode        |              |             |
| Document Number        |              | to 📑        |
| Fiscal Year            |              | to 📄        |
| User                   |              | to 🔁        |
| Invoicing Party        |              | to 📄        |
| One-Time Account Only  |              |             |
| Company Code           | 5300         | to 📄        |
| Document Date          |              | to 🔁        |
| Posting Date           |              | to 📑        |
| Document Type          |              | to 📄        |
| Reference              |              | to 💽        |
| Document Header Text   |              | to 🔁        |
| Currency Key           |              | to 📑        |
| Gross Invoice Amount   |              | to 🔁        |
| Unplanned Del. Costs   |              | to 📑        |
| Exchange Rate          |              | to 📑        |
| Day data entered       |              | to 📑        |
| Time of Entry          | 00:00:00     | to 00:00:00 |
|                        |              |             |
| Origin and Status      |              |             |
|                        |              |             |

## → Enter the (Fiscal Year, Company Code & Posting date)

| Display List of Invoice Documents   Image: Expert Mode   Document Number   Fiscal Year   2022   to   User   Invoicing Party   One-Time Account Only   Company Code   5300   to   Document Date   Posting Date   01.10.2022   to   14.10.2022   Company Free   Company Code   Document Date   Document Type   to   Company Key                                                                                                    |                                   |  |  |  |  |  |  |  |  |  |  |
|----------------------------------------------------------------------------------------------------|-----------------------------------|--|--|--|--|--|--|--|--|--|--|
| Expert Mode   Document Number   Fiscal Year   2022   to   User   Invoicing Party   One-Time Account Only   Company Code   5300   to   Document Date   Posting Date   01.10.2022   to   14.10.2022   to   Company Fry   Company Code   Document Date   Posting Date   01.10.2022   to   14.10.2022   to   Company Key   to                                                                                                    | Display List of Invoice Documents |  |  |  |  |  |  |  |  |  |  |
| Document Number to   Fiscal Year 2022   User to   User to   Invoicing Party to   One-Time Account Only   Company Code 5300   Document Date   Posting Date   O1.10.2022   to   14.10.2022   Compant Header Text   Currency Key                                                                                                    |                                   |  |  |  |  |  |  |  |  |  |  |
| Fiscal Year 2022   User to   Invoicing Party to   One-Time Account Only   Company Code   5300   to   Document Date   Posting Date   01.10.2022   to   14.10.2022   Compant Header Text   Currency Key                                                                                                    | 2                                 |  |  |  |  |  |  |  |  |  |  |
| User       to         Invoicing Party       to         One-Time Account Only       to         Company Code       5300       to         Document Date       to       to         Posting Date       01.10.2022       to       14.10.2022         Document Type       to       to       to         Reference       to       to       to         Document Header Text       to       to       to                                                                                                    |                                   |  |  |  |  |  |  |  |  |  |  |
| Invoicing Party       to         One-Time Account Only         Company Code       5300         Document Date       to         Posting Date       01.10.2022         Document Type       to         Reference       to         Document Header Text       to         Currency Key       to                                                                                                    |                                   |  |  |  |  |  |  |  |  |  |  |
| One-Time Account Only         Company Code       5300       to         Document Date       to       d         Posting Date       01.10.2022       to       14.10.2022         Document Type       to       d       d         Reference       to       d       d         Document Header Text       to       d       d         Currency Key       to       d       d                                                                                                    |                                   |  |  |  |  |  |  |  |  |  |  |
| Company Code     5300     to     Image: Company Code       Document Date     to     to       Posting Date     01.10.2022     to     14.10.2022       Document Type     to     Image: Company Code     Image: Company Code       Reference     to     Image: Company Code     Image: Company Code       Document Header Text     to     Image: Company Code     Image: Company Code       Currency Key     to     Image: Company Code     Image: Company Code                                                                                                    | _                                 |  |  |  |  |  |  |  |  |  |  |
| Document Date     to     to       Posting Date     01.10.2022     to     14.10.2022       Document Type     to     to       Reference     to     to       Document Header Text     to     to       Currency Key     to     to                                                                                                    |                                   |  |  |  |  |  |  |  |  |  |  |
| Posting Date     01.10.2022     to     14.10.2022       Document Type     to     to       Reference     to     to       Document Header Text     to     to       Currency Key     to     to                                                                                                    |                                   |  |  |  |  |  |  |  |  |  |  |
| Document Type     to     Image: Constraint of the second second s |                                   |  |  |  |  |  |  |  |  |  |  |
| Reference  to    Document Header Text  to    Currency Key  to                                                                                                    |                                   |  |  |  |  |  |  |  |  |  |  |
| Document Header Text to to Currency Key to to                                                                                                    |                                   |  |  |  |  |  |  |  |  |  |  |
| Currency Key to                                                                                                    |                                   |  |  |  |  |  |  |  |  |  |  |
|                                                                                                    |                                   |  |  |  |  |  |  |  |  |  |  |
| Gross Invoice Amount to to                                                                                                    |                                   |  |  |  |  |  |  |  |  |  |  |
| Unplanned Del. Costs to to                                                                                                    |                                   |  |  |  |  |  |  |  |  |  |  |
| Exchange Rate to 🖸                                                                                                    |                                   |  |  |  |  |  |  |  |  |  |  |
| Day data entered to                                                                                                    |                                   |  |  |  |  |  |  |  |  |  |  |
| Time of Entry 00:00:00 to 00:00:00                                                                                                    |                                   |  |  |  |  |  |  |  |  |  |  |
|                                                                                                    |                                   |  |  |  |  |  |  |  |  |  |  |

## Execute Below list opens

| D | Display List of Invoice Documents                                  |        |               |              |           |                  |            |            |             |      |               |      |               |                 |                      |
|---|--------------------------------------------------------------------|--------|---------------|--------------|-----------|------------------|------------|------------|-------------|------|---------------|------|---------------|-----------------|----------------------|
| 9 | 🥞 Folow-On Documents   🗟 🕼   🚢 🚏 🌾   🖀   🐙 🖧 🐼 📅 🍬   🎟 🖽 📆   🗓   🚳 |        |               |              |           |                  |            |            |             |      |               |      |               |                 |                      |
| B | Inv. Doc. No                                                       | . Year | T Doc. Date   | Posting Date | User name | Transaction Code | Entered on | Entered at | T Reference | CoCd | Invoicing Pty | Crcy | Exchange rate | Gross inv. amnt | Unplanned del. costs |
|   | 802000142                                                          | 2022   | RE 11.10.2022 | 11.10.2 🗗    | NEWMM86   | MIRO             | 11.10.2022 | 21:13:49   | RD          | 5300 | 4000002910    | INR  | 1.00000       | 6,000.0         | 0.0                  |
|   | 802000143                                                          | 2022   | RE 11.10.2022 | 11.10.2022   | NEWMM86   | MIRO             | 11.10.2022 | 21:27:32   | RD          | 5300 | 4000002910    | INR  | 1.00000       | 10,000.0        | 0.0                  |
|   | 802000145                                                          | 2022   | RE 11.10.2022 | 11.10.2022   | NEWMM86   | MIRO             | 11.10.2022 | 22:44:39   | RD          | 5300 | 4000002910    | INR  | 1.00000       | 300.0           | 0.0                  |
|   | 802000146                                                          | 2022   | RE 11.10.2022 | 11.10.2022   | NEWMM86   | MIRO             | 11.10.2022 | 23:17:02   | RD          | 5300 | 4000002910    | INR  | 1.00000       | 1,000.0         | 0.0                  |
|   | 802000147                                                          | 2022   | RE 11.10.2022 | 11.10.2022   | NEWMM86   | MIRO             | 11.10.2022 | 23:36:38   | RD          | 5300 | 4000002910    | INR  | 1.00000       | 2,000.0         | 0.0                  |
|   | 802000165                                                          | 2022   | RE 14.10.2022 | 14.10.2022   | NEWMM86   | MIRO             | 14.10.2022 | 12:32:03   | RD          | 5300 | 4000002912    | INR  | 1.00000       | 10,000.0        | 0.0                  |